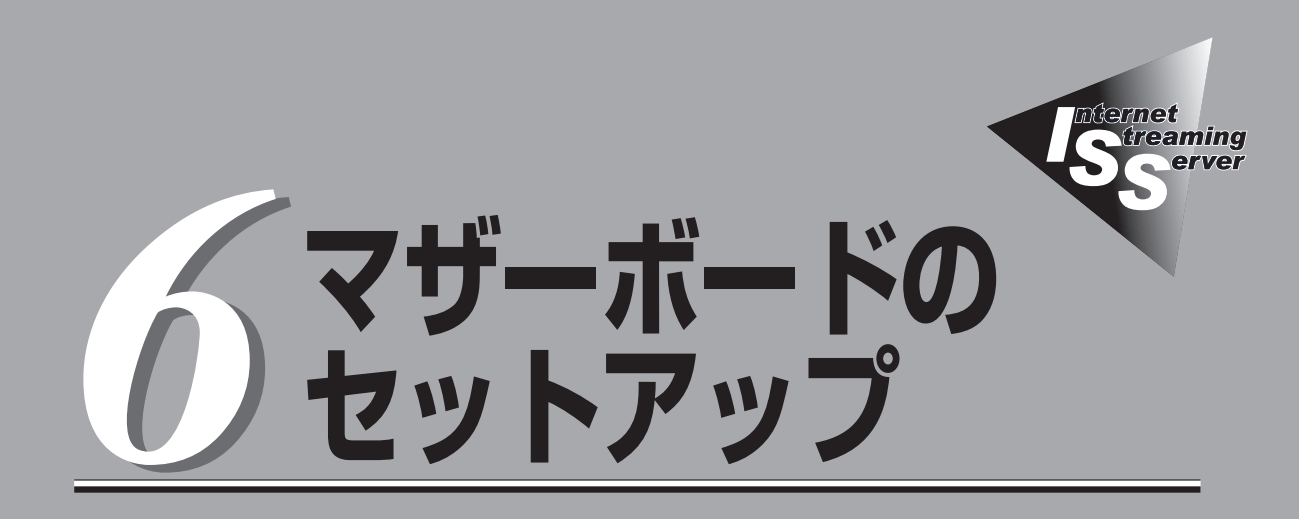

マザーボードやLSI Logicディスクアレイコントローラ(DSモデルに標準装備)のチップに搭載されている Basic Input Output System(BIOS)の設定方法やユーティリティの操作方法について説明します。また、 BIOSの設定値などをクリアする手順についても説明しています。

ストリーミングサーバを導入したときやオプションの増設/取り外しをするときはここで説明する内容を よく理解して、正しく設定してください。

### ディスクアレイコンフィグレーション

~MegaRAID<sup>®</sup> Configuration Utility~(→222ページ)…DSモデルに標準装備のLSI Logicディスクアレイ コントローラおよびディスクアレイシステムを構 築する本体内蔵のハードディスクに対する詳細な 設定方法について説明します。

# システムBIOS ~SETUP~

SETUPはストリーミングサーバの基本ハードウェアの設定を行うためのユーティリティツールです。この ユーティリティはストリーミングサーバ内のフラッシュメモリに標準でインストールされているため、 専用のユーティリティなどがなくても実行できます。

SETUPで設定される内容は、出荷時にストリーミングサーバにとって最も標準で最適な状態に設定していますのでほとんどの場合においてSETUPを使用する必要はありませんが、この後に説明するような場合など必要に応じて使用してください。

- ● SETUPの操作は、システム管理者(アドミニストレータ)が行ってください。
- SETUPでは、パスワードを設定することができます。パスワードには、 「Supervisor」と[User]の2つのレベルがあります。[Supervisor]レベルのパスワードでSETUPにアクセスした場合、すべての項目の変更ができます。[Supervisor]の パスワードが設定されている場合、「User」レベルのパスワードでは、設定内容を変更 できる項目が限られます。
  - OS(オペレーティングシステム)をインストールする前にパスワードを設定しないでください。
  - ここでは特に説明していない項目(メニュー)があります。これらの項目は、出荷時の 設定以外の値(パラメータ)に変更しないでください。これらの項目の値を変更すると、 装置の動作の保証ができなくなるばかりでなく、装置が故障するおそれがあります。
  - ストリーミングサーバには、最新のバージョンのSETUPユーティリティがインストールされています。このため設定画面が本書で説明している内容と異なる場合があります。設定項目については、オンラインヘルプを参照するか、保守サービス会社に問い合わせてください。

次の手順に従って、SETUPを起動します。

1. サーバの電源をONにする。

画面にロゴが表示されます(SETUPの設定によってはPOSTの画面が表示されることがあります。 この場合は、手順3に進んでください)。

2. しばらくすると次のメッセージが画面下に表示されます。

パターン1\*:

Press <ESC> to view diagnostic messages Press <F2> to enter SETUP or Press <F12> to Network

パターン2\*:

Press <ESC> to view diagnostic messages Press <F2> to enter SETUP, <F4> Service Partition, <F12> Network

パターン3\*:

 $\label{eq:expectation} Press <\!\!ESC\!\!> to view diagnostic messages \\ Press <\!\!F1\!\!> to resume, <\!\!F2\!\!> to Setup, <\!\!F12\!\!> to Network \\ \end{tabular}$ 

パターン4\*:

Press <ESC> to view diagnostic messages Press <F1> to resume, <F2> Setup, <F4> Service Partition, <F12> Network

\* 装置の状態によって、メッセージの内容は異なります。

**3**. <F2>キーを押す。

SETUPが起動してMainメニューを表示します。

以前にSETUPを起動してSecurity項目の設定を変更している場合には、パスワードを入力する 画面が表示される場合があります。その際には設定したパスワードを入力してください。

パスワードの入力は、3回まで行えます。3回とも誤ったパスワードを入力すると、ストリーミン グサーバは動作を停止します(これより先の操作を行えません)。電源をOFFにしてください。

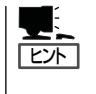

パスワードには、「Supervisor」と「User」の2種類のパスワードがあります。「Supervisor」で は、SETUPでのすべての設定の状態を確認したり、それらを変更したりすることができま す。「User」では、確認できる設定や、変更できる設定に制限があります。

# キーと画面の説明

キーボード上の次のキーを使ってSETUPを操作します(キーの機能については、画面下にも 表示されています)。

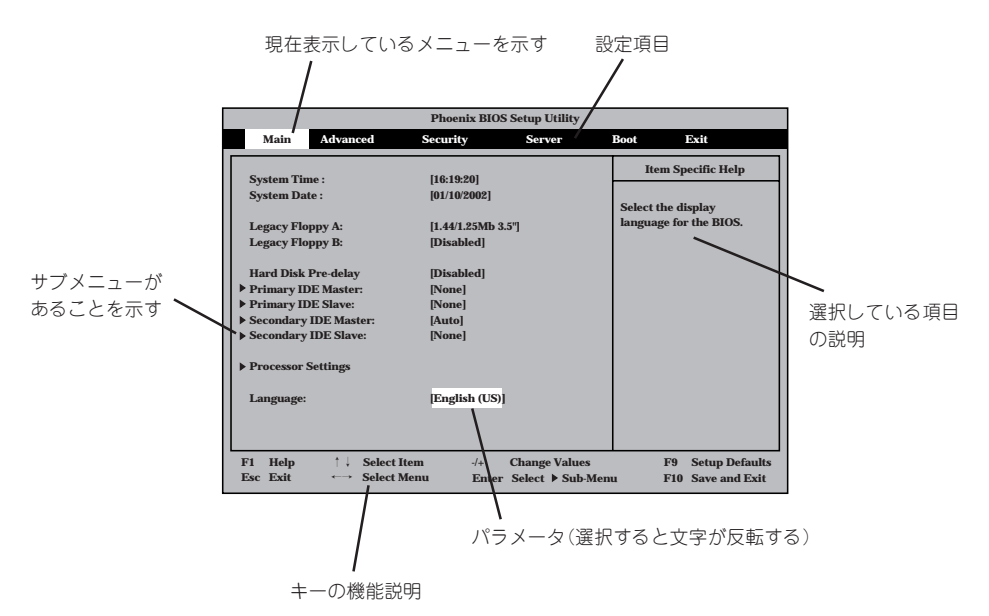

| 画面に表示されている項目を選択します。文字の表示が反転している項目が現在選択<br>されています。     |
|-------------------------------------------------------|
| MainやAdvanced、Security、Server、Boot、Exitなどのメニューを選択します。 |
| 選択している項目の値(パラメータ)を変更します。サブメニュー(項目の前に「▶」が              |
| ついているもの)を選択している場合、このキーは無効です。                          |
| 選択したパラメータの決定を行うときに押します。                               |
| ひとつ前の画面に戻ります。                                         |
| SETUPの操作でわからないことがあったときはこのキーを押してください。SETUPの            |
| 操作についてのヘルプ画面が表示されます。 <esc>キーを押すと、元の画面に戻りま</esc>       |
| <b>व</b> े                                            |
| 現在表示している項目のパラメータをデフォルトのパラメータに戻します(出荷時の設定              |
| と異なる場合があります)。                                         |
| SETUPの設定内容を保存し、SETUPを終了します。                           |
|                                                       |

# 設定例

次にソフトウェアと連係した機能や、システムとして運用するときに必要となる機能の 設定例を示します。

### 管理ソフトウェアとの連携関連

### 「ESMPRO」が持つ温度監視機能と連携させる

[Server]→[Thermal Sensor]→[Enabled]

### [ESMPRO/ServerManager]を使ってネットワーク経由でストリーミングサーバの電源 を制御する

[Server]→[AC-LINK]→[StayOff] [Advanced]→[Advanced Chipset Control]→[Wake On Lan]→[Enabled]

#### UPS関連

### UPSと電源連動させる

- UPSから電源が供給されたら常に電源をONさせる 「Server」→「AC-LINK」→「Power On」
- POWERスイッチを使ってOFFにしたときは、UPSから電源が供給されても電源をOFF のままにする
  - 「Server」→「AC-LINK」→「Last State」
- UPSから電源が供給されても電源をOFFのままにする 「Server」→「AC-LINK」→「StayOff」

#### 起動関連

### ストリーミングサーバに接続している起動デバイスの順番を変える

「Boot」→起動順序を設定する

### POSTの実行内容を表示する

「Advanced」→「Boot-time Diagnostic Screen」→「Enabled」 「NEC」ロゴの表示中に<Esc>キーを押しても表示させることができます。

### HWコンソールから制御する

「Server」→「Console Redirection」→それぞれの設定をする

182

### CPU関連

### CPUが縮退した場合にPOSTをいったん停止する

「Advanced」→「Memory/Processor Error」→ 「Halt」(停止)

### 搭載しているCPUの状態を確認する

「Main」→「Processor Settings」→表示を確認する

画面に表示されているCPU番号とマザーボード上の ソケットの位置は右図のように対応しています。

### CPUのエラー情報をクリアする

「Main」→「Processor Settings」→「Processor Retest」→「Yes」→リプートするとクリア される

### メモリ関連

### メモリが縮退した場合にPOSTをいったん停止する

「Advanced」→「Memory/Processor Error」→「Halt」 (停止)

### 搭載しているメモリ(DIMM)の状態を確認する

「Advanced」→「Memory Configuration」→表示を 確認する

画面に表示されているDIMMグループとマザーボード 上のソケットの位置は右図のように対応しています。

### メモリ(DIMM)のエラー情報をクリアする

「Advanced」→「Memory Configuration」→「Memory Retest」→「Yes」→リブートするとクリアされる

### セキュリティ関連

### BIOSレベルでのパスワードを設定する

「Security」→「Set Supervisor Password」→パスワードを入力する 管理者パスワード(Supervisor)、ユーザーパスワード(User)の順に設定します。

### POWER/SLEEPスイッチの機能を有効/無効にする

「Security」→「Power Switch Inhibit」→「Enabled」(無効) 「Security」→「Power Switch Inhibit」→「Disabled」(有効)

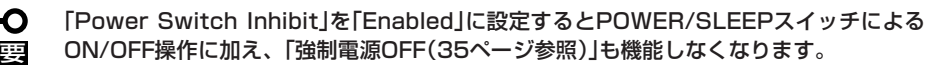

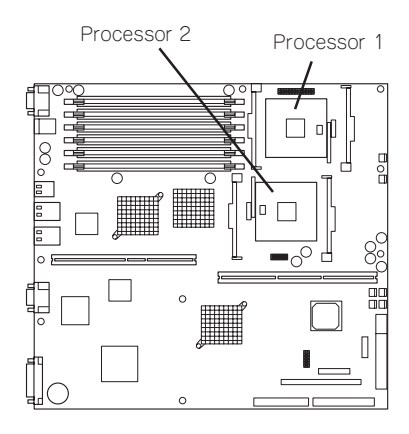

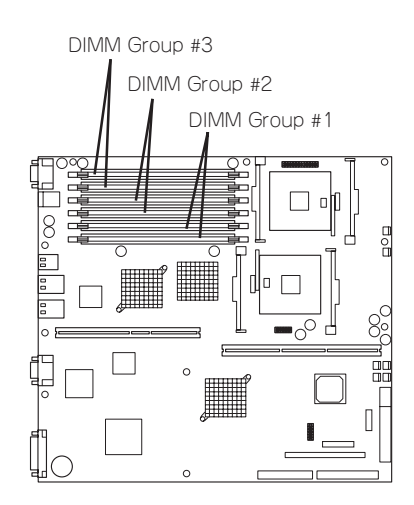

### セキュアモードを設定する

「Security」→「Secure Mode」→それぞれを設定する

### 外付けデバイス関連

### 外付けデバイスに対する設定をする

「Advanced」→「I/O Device Configuration」→それぞれのデバイスに対して設定をする

### 内蔵デバイス関連

ストリーミングサーバ内蔵のPCIデバイスに対する設定をする

「Advanced」→「PCI Configuration」→それぞれのデバイスに対して設定をする

### ハードウェアの構成情報をクリアする(内蔵デバイスの取り付け/取り外しの後)

[Advanced]→[Reset Configuration Data]→[Yes]

### 設定内容のセーブ関連

#### BIOSの設定内容を保存する

「Exit」→「Exit Saving Changes」または「Save Changes」

### 変更したBIOSの設定を破棄する

「Exit」→「Exit Discarding Changes」または「Discard Changes」

#### BIOSの設定を出荷時の設定にもどす

「Exit」→「Load Setup Defaults」

# パラメータと説明

SETUPには大きく6種類のメニューがあります。

- Mainメニュー
- Advancedメニュー
- Securityメニュー
- Serverメニュー
- Bootメニュー
- Exitメニュー

このメニューの中からサブメニューを選択することによって、さらに詳細な機能の設定が できます。次に画面に表示されるメニュー別に設定できる機能やパラメータ、出荷時の設定 を説明をします。

## Main

SETUPを起動すると、まずはじめにMainメニューが表示されます。項目の前に「▶」が ついているメニューは、選択して<Enter>キーを押すとサブメニューが表示されます。

| Phoenix BIOS Setup Utility                                                                                                    |                                                                                                    |              |                                  |                                                                                                    |                                                                        |
|----------------------------------------------------------------------------------------------------|----------------------------------------------------------------------------------------------------|--------------|----------------------------------|----------------------------------------------------------------------------------------------------|------------------------------------------------------------------------|
| Main Advanced                                                                                                    | Security                                                                                                    |              | Server                           | Boot                                                                                                    | Exit                                                                   |
| System Time:<br>System Date:<br>Legacy Floppy A:<br>Legacy Floppy B:<br>Hard Disk Pre-Delay<br>> Primary IDE Master<br>> Primary IDE Slave<br>> Secondary IDE Master<br>> Secondary IDE Slave<br>> Processor Settings<br>Language: | [[]:19:20]<br>[12/24/2001]<br>[1.44/1.25 MB 3.5<br>[Disabled]<br>[Disabled]<br>[None]<br>[None]<br>[Auto]<br>[None]<br>[None] | "]           |                                  | <tab>,<br/><enter< td=""><td>m Specific Help<br/><shift-tab>, or<br/>&gt; selects field.</shift-tab></td></enter<></tab> | m Specific Help<br><shift-tab>, or<br/>&gt; selects field.</shift-tab> |
| F1 Help                                                                                                    | ect Item<br>ect Menu                                                                                                    | -/+<br>Enter | Change Values<br>Select Sub-Menu | u                                                                                                    | F9 Setup Defaults<br>F10 Save and Exit                                 |

Mainメニューの画面上で設定できる項目とその機能を示します。

| 項目                                                                                     | パラメータ                                                                                                    | 説明                                                                                         |
|----------------------------------------------------------------------------------------|----------------------------------------------------------------------------------------------------|--------------------------------------------------------------------------------------------|
| System Time                                                                            | HH:MM:SS                                                                                                  | 時刻の設定をします。                                                                                 |
| System Date                                                                            | MM/DD/YYYY                                                                                                | 日付の設定をします。                                                                                 |
| Legacy Floppy A                                                                        | Disabled<br>1.2MB 5.25"<br>720Kb 3.5"<br>[1.44/1.25MB 3.5"]<br>2.88MB 3.5"                                | フロッピーディスクドライブA(標準装備)の<br>設定をします。通常は「1.44/1.25MB 3.5"」<br>にしてください。                          |
| Legacy Floppy B                                                                        | [Disabled]<br>1.2MB 5.25"<br>720Kb 3.5"<br>1.44/1.25MB 3.5"<br>2.88MB 3.5"                                | フロッピーディスクドライブBの設定をしま<br>す。本装置ではドライブBをサポートしてい<br>ないので「Disabled」にしてください。                     |
| Hard Disk Pre-Delay                                                                    | [Disabled]<br>3 Seconds<br>6 Seconds<br>9 Seconds<br>12 Seconds<br>15 Seconds<br>21 Seconds<br>30 Seconds | POST中に初めてIDEデバイスヘアクセスす<br>る時に設定された時間だけ待ち合わせを行い<br>ます。                                      |
| Primary IDE Master<br>Primary IDE Slave<br>Secondary IDE Master<br>Secondary IDE Slave | _                                                                                                    | それぞれのチャネルに接続されているデバイ<br>スの情報をサブメニューで表示します。<br>一部、設定を変更できる項目がありますが、<br>出荷時の設定のままにしておいてください。 |
| Language                                                                               | [English(US)]<br>French<br>German<br>Spanish<br>Italian                                                   | Setupで表示する言語を表示します。                                                                        |

### **Processor Settings**

Mainメニューで「Processor Settings」を選択すると、以下の画面が表示されます。

| Phoenix BIOS Setup Utility                     |                                                               |                                                                                              |  |  |
|------------------------------------------------|---------------------------------------------------------------|----------------------------------------------------------------------------------------------|--|--|
| Main                                           |                                                               |                                                                                              |  |  |
| Proces                                         | sor Settings                                                  | Item Specific Help                                                                           |  |  |
| Processor Retest<br>Processor Speed Setting    | 1.8 GHz                                                       | Select 'Yes', BIOS<br>will clear historical<br>processor status and<br>retest all processors |  |  |
| Processor 1 CPUID:<br>Processor 1 L2 Cache Siz | OF24<br>ze: 512 KB                                            | on next boot.                                                                                |  |  |
| Processor 2 CPUID:<br>Processor 2 L2 Cache Siz | OF24<br>ze: 512 KB                                            |                                                                                              |  |  |
| Hyper-Threading Techn                          | ology: [Enabled]                                              |                                                                                              |  |  |
|                                                |                                                               |                                                                                              |  |  |
| F1 Help ↑↓ Sele<br>Esc Exit ←→ Sele            | ect Item -/+ Change Values<br>ect Menu Enter Select ▶ Sub-Men | F9 Setup Defaults<br>u F10 Previous Value                                                    |  |  |

### 項目については次の表を参照してください。

| 項目                                                     | パラメータ                             | 説 明                                                                                                    |
|--------------------------------------------------------|-----------------------------------|----------------------------------------------------------------------------------------------------|
| Processor Retest                                       | [No]<br>Yes                       | 「Yes」に設定するとCPUエラー情報をクリア<br>します。故障したCPUを交換したときは、<br>エラー情報をクリアしてください。                                                                                          |
| Processor Speed Setting                                | _                                 | 搭載しているCPUのクロックスピードを表示<br>します(表示のみ)。                                                                                                    |
| Processor 1 CPUID<br>Processor 2 CPUID                 | 数値<br>[Disabled]<br>Not Installed | 数値の場合は、プロセッサのIDを表示しま<br>す。この場合は、プロセッサは正常に動作し<br>ています。「Disabled」の場合は、プロセッサ<br>の故障、「Not Installed」の場合は、プロセッ<br>サが取り付けられていないことを示します<br>(表示のみ)。                  |
| Processor 1 L2 Cache Size<br>Processor 2 L2 Cache Size | _                                 | 搭載しているCPUのL2キャッシュサイズを<br>表示します(表示のみ)。                                                                                                    |
| Hyper-Threading<br>Technology                          | Disabled<br>[Enabled]             | 有効(Enabled)に設定すると、ACPIモード<br>においてHyper-Threading Technologyを<br>使用します。この場合、Hyper-Threading<br>TechnologyをサポートしているOSでは、<br>プロセッサの数が実際に搭載されている数の<br>倍の表示になります。 |

# Advanced

カーソルを「Advanced」の位置に移動させると、Advancedメニューが表示されます。

項目の前に「▶」がついているメニューは、選択して<Enter>キーを押すとサブメニューが 表示されます。

|                                                                                                    | Phoenix BIO                           | S Setup Utility                    |                             |                                  |
|----------------------------------------------------------------------------------------------------|---------------------------------------|------------------------------------|-----------------------------|----------------------------------|
| Main Advanced                                                                                                    | Security                              | Server                             | Boot                        | Exit                             |
| Memory Configuration     PCI Configuration     I/O Device Configuration     Advanced Chipset Control     Boot-time Diagnostic Screen:     Reset Configuration Data:     NumLock:     Memory/Processor Error | [Disabled]<br>[No]<br>[Off]<br>[Boot] |                                    | Item :<br>Memory R<br>Menu. | Specific Help<br>Reconfiguration |
| F1 Help ↑↓ Select Itt<br>Esc Exit ←→ Select M                                                                                                    | em -/+<br>enu Ente                    | Change Values<br>er Select ▶ Sub-M | F9<br>enu F10               | Setup Defaults<br>Save and Exit  |

| 項目については次の衣を参照してへんさい。 |
|----------------------|
|----------------------|

| 項目                             | パラメータ                 | 説 明                                                                                                    |
|--------------------------------|-----------------------|----------------------------------------------------------------------------------------------------|
| Boot-time Diagnostic<br>Screen | [Disabled]<br>Enabled | 起動時の自己診断(POST)の実行画面を表示<br>させるか、表示させないかを設定します。<br>「Disabled」に設定すると、POSTの間、<br>「NEC」ロゴが表示されます。(ここで <esc><br/>キーを押すとPOSTの実行画面に切り替わり<br/>ます。)<br/>「Console Redirection」が設定された場合は<br/>無条件に「Enabled」に設定されます。</esc> |
| Reset Configuration Data       | [No]<br>Yes           | Configuration Data(POSTで記憶している<br>システム情報)をクリアするときは「Yes」に<br>設定します。装置の起動後にこのパラメータ<br>は「No」に切り替わります。                                                                                                    |
| NumLock                        | On<br>[Off]           | システム起動時にNumlockの有効/無効を<br>設定します。                                                                                                    |
| Memory/Processor Error         | (Boot)<br>Halt        | POSTを実行中、CPUまたはメモリのエラー<br>が発生した際にPOSTの終わりでPOSTを<br>いったん停止するかどうかを設定します。<br>[Server]メニューの[POST Error Pause]が<br>[Enabled]の場合でも、この項目が[Boot]に<br>設定されているときには、CPUまたはメモリ<br>のエラーが発生した際にPOSTの終わりで<br>停止しません。        |

## Memory Configuration

Advancedメニューで「Memory Configuration」を選択すると、以下の画面が表示されます。

| Advanced       Memory Configuration       Item Specific Help       DIMM Group #1 Status       Clear the memory             |
|----------------------------------------------------------------------------------------------------|
| Memory Configuration         Item Specific Help           DIMM Group #1 Status         Normal         Clear the memory     |
| DIMM Group #1 Status Normal Clear the memory                                                                               |
| DIMM Group #2 Status Normal<br>DIMM Group #3 Status Not Installed                                                          |
| Extended RAM Step [Disabled]                                                                                               |
| Online Spare Memory [Disabled]                                                                                             |
| F1 Help ↑↓ Select Item -/+ Change Values F9 Setup Defaul<br>Esc Exit ← Select Menu Enter Select ▶ Sub-Menu F10 Save and Ex |

### 項目については次の表を参照してください。

| 項目                        | パラメータ                                      | 説明                                                                                                    |
|---------------------------|--------------------------------------------|----------------------------------------------------------------------------------------------------|
| DIMM Group #1 - #3 Status | Normal<br>Not Installed<br>Disabled        | メモリの現在の状態を表示します。<br>「Normal」はメモリが正常であることを示し<br>ます。「Disabled」は故障していることを、<br>「Not Installed」はメモリが取り付けられてい<br>ないことを示します(表示のみ)。<br>画面に表示されているDIMM Group番号に対<br>するマザーボード上のDIMMソケットについ<br>ては、182ページを参照してください。 |
| Memory Retest             | [No]<br>Yes                                | 「Yes」に設定すると、メモリのエラー情報を<br>クリアします。故障した(「Error」と表示され<br>た)メモリを交換したときは、エラー情報を<br>クリアしてください。                                                                                                    |
| Extended RAM Step         | 1MB<br>1KB<br>Every-Location<br>[Disabled] | メモリのテストを実施するかどうかを設定し<br>ます。                                                                                                    |
| Online Spare Memory       | [Disabled]<br>Enabled                      | オンラインスペアメモリ機能を有効にするた<br>めには「Enabled」に設定する必要がありま<br>す。オンラインスペアメモリ機能については<br>309ページを参照してください。                                                                                                    |

### **PCI** Configuration

Advancedメニューで「PCI Configuration」を選択すると、以下の画面が表示されます。 それぞれを選択するとサブメニューが表示されます。

| Phoenix BIOS Setup Utility                                                                                                    |                                                                        |
|----------------------------------------------------------------------------------------------------|------------------------------------------------------------------------|
| Advanced                                                                                                    |                                                                        |
| PCI Configuration                                                                                                    | Item Specific Help                                                     |
| Embedded SCSI     Embedded NIC (Dual Gbit)     Embedded Video Controller     Internal PCI Slot     PCI Slot 1     PCI Slot 2     PCI Slot 2     PCI Slot 3     PCI Slot 4 | Additional setup<br>menus to configure<br>embedded SCSI<br>controller. |
| F1     Help     ↑↓     Select Item     -/+     Change Values       Esc     Exit     ←→     Select Menu     Enter     Select ▶     Sub-Me                                  | F9 Setup Defaults<br>nu F10 Save and Exit                              |

### - Embedded SCSI

| 項目              | パラメータ                 | 説明                                                        |
|-----------------|-----------------------|-----------------------------------------------------------|
| SCSI Controller | [Enabled]<br>Disabled | オンボード上のSCSIコントローラの有効/無<br>効を設定します。                        |
| Option ROM Scan | [Enabled]<br>Disabled | オンボード上のSCSIコントローラのBIOSの<br>展開の有効/無効を設定するサブメニューを<br>表示します。 |

[ ]: 出荷時の設定

- Embedded NIC (Dual Gbit)

| 項目              | パラメータ                 | 説 明                                                      |
|-----------------|-----------------------|----------------------------------------------------------|
| LAN Controller  | [Enabled]<br>Disabled | オンボード上のLANコントローラの有効/無<br>効を設定します。                        |
| Option ROM Scan | (Enabled)<br>Disabled | オンボード上のLANコントローラのBIOSの<br>展開の有効/無効を設定するサブメニューを<br>表示します。 |

[ ]: 出荷時の設定

### - Embedded Video Controller

| 項目             | パラメータ                 | 説明                                |
|----------------|-----------------------|-----------------------------------|
| VGA Controller | [Enabled]<br>Disabled | オンボード上のビデオコントローラの有効/<br>無効を設定します。 |

- Internal PCI Slot, PCI Slot 1 - PCI Slot 4

| 項目              | パラメータ                 | 説明                                                                                                    |
|-----------------|-----------------------|----------------------------------------------------------------------------------------------------|
| Option ROM Scan | [Enabled]<br>Disabled | PCIバスに接続されているデバイス(ボード)<br>に搭載されているBIOSの有効/無効を設定し<br>ます。グラフィックスアクセラレータボード<br>およびディスクアレイコントローラボードを<br>取り付ける際にはそのスロットを「Enabled」<br>に設定してください。 |

- O DSモデルのPCI#2 Slotに標準で搭載されているLSI Logicディスクアレイコント 回一ラのROM展開はDisabledにしないでください。
  - ネットワークブートをする必要がない場合は、PCI LANカードを搭載したスロットの ROM展開をDisabledにしてください。
  - OSをブートするSCSIコントローラやディスクアレイコントローラを搭載したPCI Slot以外にSCSIコントローラやディスクアレイコントローラを搭載する場合は、該当 するSlotのROM展開を必ずDisabledに設定してください(SCSIカードやディスク アレイコントローラの設定をする場合を除く)。Enabledのまま使用するとPOSTが 進まなくなる場合があります。

### I/O Device Configuration

Advancedメニューで「I/O Device Configuration」を選択すると、以下の画面が表示されます。

| Phoenix BIOS Setup Utility                                                                                                    |                                                                                           |                                                                                                    |  |
|----------------------------------------------------------------------------------------------------|-------------------------------------------------------------------------------------------|----------------------------------------------------------------------------------------------------|--|
| Advanced                                                                                                    |                                                                                           |                                                                                                    |  |
| I/O De                                                                                                    | evice Configuration                                                                       | Item Specific Help                                                                                                    |  |
| Serial port 1:<br>Base I/O address:<br>Interrupt:<br>Serial port 2:<br>Base I/O address:<br>Interrupt:<br>Legacy USB Support<br>PS/2 Mouse | [Enabled]<br>[3F8]<br>[IRQ 4]<br>[Enabled]<br>[2F8]<br>[IRQ 3]<br>[Disabled]<br>[Enabled] | Configure serial port 1<br>using options:<br>[Disabled]<br>No configuration<br>[Enabled]<br>User configuration<br>[Auto]<br>BIOS or OS chooses<br>configuration |  |
| F1 Help ↑↓ Sel<br>Esc Exit ←→ Sel                                                                                                    | ect Item -/+ Change Values<br>ect Menu Enter Select ▶ Sub-Men                             | F9 Setup Defaults<br>u F10 Save and Exit                                                                                                    |  |

項目については次の表を参照してください。

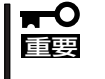

割り込みやベースI/Oアドレスが他と重複しないように注意してください。設定した値が 他のリソースで使用されている場合は黄色の「\*」が表示されます。黄色の「\*」が表示され ている項目は設定し直してください。

| 項目                 | パラメータ                         | 説明                                                                                                 |
|--------------------|-------------------------------|----------------------------------------------------------------------------------------------------|
| Serial Port 1      | Disabled<br>[Enabled]<br>Auto | シリアルポート1の有効/無効を設定します。                                                                              |
| Base I/O Address   | [3F8]<br>2F8<br>3E8<br>2E8    | シリアルポート1が有効(「Enabled」または<br>「Auto」)の場合ペースアドレスおよび割り<br>込みを設定します。シリアルポート1が<br>「Disabled」の時には表示されません。 |
| Interrupt          | IRQ 3<br>[IRQ 4]              |                                                                                                    |
| Serial Port 2      | Disabled<br>[Enabled]<br>Auto | シリアルポート2の有効/無効を設定します。                                                                              |
| Base I/O Address   | 3F8<br>[2F8]<br>3E8<br>2E8    | シリアルポート2が有効(「Enabled」または<br>「Auto」)の場合ペースアドレスおよび割り<br>込みを設定します。シリアルポート2が<br>「Disabled」の時には表示されません。 |
| Interrupt          | (IRQ 3)<br>IRQ 4              |                                                                                                    |
| Legacy USB Support | (Disabled)<br>Enabled         | USBを正式にサポートしていないOSでも<br>USBキーボードが使用できるようにするか<br>どうかを設定します。                                         |
| PS/2 Mouse         | Disabled<br>(Enabled)         | PS/2マウスの有効/無効を設定します。                                                                               |

## Advanced Chipset Control

Advancedメニューで「Advanced Chipset Control」を選択すると、次の画面が表示されます。

| Phoenix BIOS Setup Utility |          |                |        |        |           |                        |                |
|----------------------------|----------|----------------|--------|--------|-----------|------------------------|----------------|
| A                          | dvanced  |                |        |        |           |                        |                |
|                            | Advano   | ced Chipset Co | ontrol |        |           | Item S                 | pecific Help   |
| ▶ PCI Device               |          |                |        |        |           | Select PCI<br>options. | Device         |
| Wake On LAN:               |          | [Disabled]     |        |        |           |                        |                |
| Wake On Ring:              |          | [Disabled]     |        |        |           |                        |                |
| Wake On RTC:               |          | [Disabled]     |        |        |           |                        |                |
|                            |          |                |        |        |           |                        |                |
|                            |          |                |        |        |           |                        |                |
|                            |          |                |        |        |           |                        |                |
|                            |          |                |        |        |           |                        |                |
|                            |          |                |        |        |           |                        |                |
|                            |          |                |        |        |           |                        |                |
|                            |          |                |        |        |           |                        |                |
|                            |          |                |        |        |           |                        |                |
|                            |          |                |        |        |           |                        |                |
|                            |          |                |        |        |           |                        |                |
| F1 Help                    | ↑↓ Selec | t Item         | -/+    | Change | Values    | F9                     | Setup Defaults |
| Esc Exit                   | ←→ Selec | t Menu         | Enter  | Select | ▶ Sub-Mer | nu F10                 | Save and Exit  |

項目については次の表を参照してください。

| 項目           | パラメータ                 | 説明                                      |
|--------------|-----------------------|-----------------------------------------|
| Wake On LAN  | [Disabled]<br>Enabled | ネットワークを介したリモートパワーオン<br>機能の有効/無効を設定します。  |
| Wake On Ring | [Disabled]<br>Enabled | シリアルポートを介したリモートパワーオン<br>機能の有効/無効を設定します。 |
| Wake On RTC  | [Disabled]<br>Enabled | RTCアラームによるリモートパワーオン機能<br>の有効/無効を設定します。  |

## PCI Device

Advancedメニューの「Advanced Chipset Control」で「PCI Device」を選択すると、以下の 画面が表示されます。

| Phoenix BIOS Setup Utility                                                                                                    |                                            |                                                           |  |
|----------------------------------------------------------------------------------------------------|--------------------------------------------|-----------------------------------------------------------|--|
| Advanced                                                                                                    |                                            |                                                           |  |
| PCI Device                                                                                                    |                                            | Item Specific Help                                        |  |
| PCI IRQ line 1:       [Auto Select]         PCI IRQ line 2:       [Auto Select]         PCI IRQ line 4:       [Auto Select]         PCI IRQ line 5:       [Auto Select]         PCI IRQ line 7:       [Auto Select]         PCI IRQ line 7:       [Auto Select]         PCI IRQ line 8:       [Auto Select]         PCI IRQ line 9:       [Auto Select]         PCI IRQ line 10:       [Auto Select]         PCI IRQ line 11:       [Auto Select]         PCI IRQ line 12:       [Auto Select]         PCI IRQ line 13:       [Auto Select]         PCI IRQ line 14:       [Auto Select]         PCI IRQ line 21:       [Auto Select]         PCI IRQ line 21:       [Auto Select]         PCI IRQ line 22:       [Auto Select]         PCI IRQ line 23:       [Auto Select] |                                            | PCI device can use<br>hardware interrupts<br>called IRQs. |  |
| F1     Help     ↑↓     Select Item       Esc     Exit     ←→     Select Menu                                                                                                    | -/+ Change Values<br>Enter Select ▶ Sub-Me | F9 Setup Defaults<br>nu F10 Save and Exit                 |  |

項目については次の表を参照してください。

| 項目                                                                                                    | パラメータ                                                                      | 説明                                          |
|----------------------------------------------------------------------------------------------------|----------------------------------------------------------------------------|---------------------------------------------|
| PCI IRQ line 1, 2<br>PCI IRQ line 4, 5<br>PCI IRQ line 7-12<br>PCI IRQ line 17, 18<br>PCI IRQ line 21-32 | Disabled<br>[Auto Select]<br>3<br>4<br>5<br>7<br>9<br>10<br>11<br>14<br>15 | PCIバスにある割り込み信号をどのIRQ<br>リクエストに割り当てるかを設定します。 |

# Security

カーソルを「Security」の位置に移動させると、Securityメニューが表示されます。

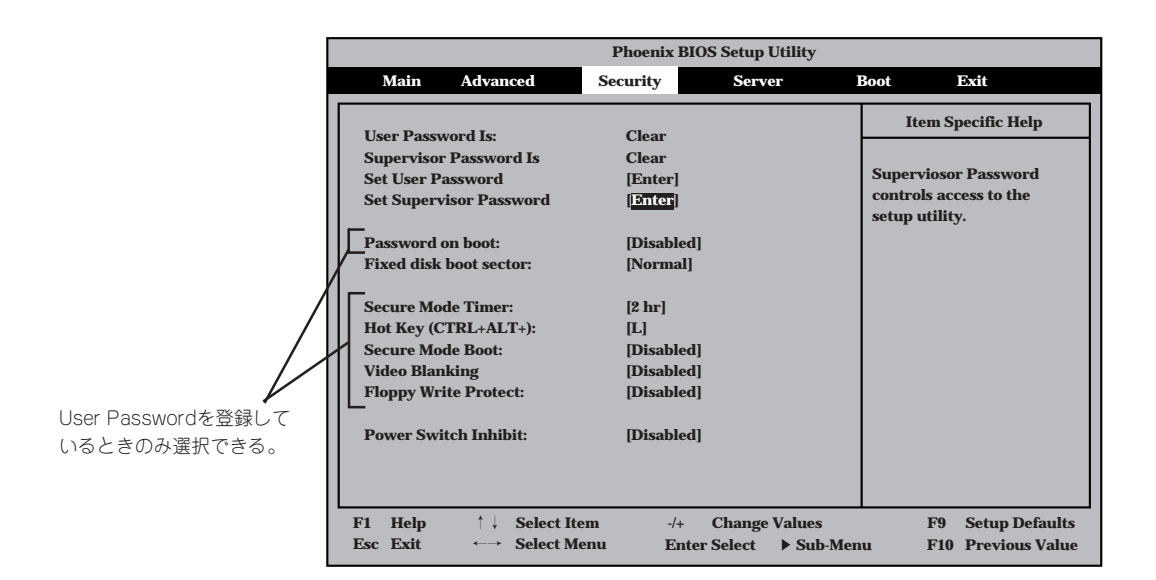

Set Supervisor PasswordもしくはSet User Passwordのどちらかで<Enter>キーを押す と以下のような画面が表示されます(画面は[Set Supervisor Password]を選択したときの 画面です)。

ここでパスワードの設定を行います。パスワードは7文字以内の英数字および記号でキー ボードから直接入力します。

| Phoenix BIOS Setup Utility                                                                                                    |                                                                                                    |                                   |                                                        |                                                 |
|----------------------------------------------------------------------------------------------------|----------------------------------------------------------------------------------------------------|-----------------------------------|--------------------------------------------------------|-------------------------------------------------|
| Main Advanced                                                                                                    | Security                                                                                                    | Server I                          | Boot                                                   | Exit                                            |
| User Password Is:<br>Supervisor Password Is<br>Set User Password<br>Set Supervisor Password<br>Password on boot:<br>Fixed disk boot sect<br>Secure Mode Timer<br>Hot Key (CTRL+AL:<br>Secure Mode Boot:<br>Video Blanking<br>Floppy Write Protect:<br>Power Switch Inhibit: | Clear<br>Clear<br>[Enter]<br>[Enter]<br>Set Supervisor P<br>er New Password<br>m New Password<br>[Disabled]<br>[Disabled] | assword                           | Item Sj<br>Supervioso<br>controls acc<br>setup utility | pecific Help<br>r Password<br>cess to the<br>y. |
| F1Help $\uparrow \downarrow$ Select ItEscExit $\longleftrightarrow$ Select M                                                                                                    | em -/+ C<br>enu Enter S                                                                                                   | Change Values<br>Select ► Sub-Men | F9<br>u F10                                            | Setup Defaults<br>Previous Value                |

- ● 「User Password」は、「Supervisor Password」を設定していないと設定できません。
  - OSのインストール前にパスワードを設定しないでください。
  - パスワードを忘れてしまった場合は、お買い求めの販売店または保守サービス会社に お問い合わせください。

各項目については次の表を参照してください。

| 項目                      | パラメータ                                                | 説明                                                                                                    |
|-------------------------|------------------------------------------------------|----------------------------------------------------------------------------------------------------|
| Set User Password       | 7文字までの英数字                                            | <enter>キーを押すとユーザーのパスワード<br/>入力画面になります。このパスワードでは<br/>SETUPメニューへのアクセスが制限されま<br/>す。あらかじめ[Supervisor Password]を<br/>設定しておかないと設定できません。</enter>                      |
| Set Supervisor Password | 7文字までの英数字                                            | <enter>キーを押すとスーパーバイザのパス<br/>ワード入力画面になります。このパスワード<br/>ですべてのSETUPメニューにアクセスでき<br/>ます。この設定は、SETUPを起動したとき<br/>のパスワードの入力で「Supervisor」でログイ<br/>ンしたときのみ設定できます。</enter> |
| Password on boot        | [Disabled]<br>Enabled                                | ブート時にパスワードの入力を行う/行わないの設定をします。先にスーパバイザのパスワードを設定する必要があります。もし、スーパーバイザのパスワードが設定されていて、このオプションが無効の場合は、BIOSはユーザがブートしていると判断します。                                        |
| Fixed disk boot sector  | [Normal]<br>Write Protect                            | [Write protect]に設定すると、ハードドラ<br>イブのboot sectorを書き込み禁止に設定す<br>ることによりウィルスから保護します。                                                                                 |
| Secure Mode Timer       | 2 min<br>5 min<br>10 min<br>20 min<br>1 hr<br>[2 hr] | キーボードやマウスからの入力が途絶えて<br>からSecure Modeに入るまでの時間を設定<br>します。                                                                                                    |
| Hot Key (CTRL+ALT+)     | [L]<br>Z                                             | Secure Modeを起動させるキーを設定しま<br>す。 <ctrl>キーと<alt>キーを押しながら<br/>設定したキーを押すとSecure Modeが起動<br/>します。なお、設定できるキーは"L"と"Z"<br/>のみです。</alt></ctrl>                           |
| Secure Mode Boot        | [Disabled]<br>Enabled                                | ストリーミングサーバの起動時にSecure<br>Modeで起動させるかどうかを設定します。<br>[Enabled]に設定するとPOST中にSecure<br>modeに入ります。                                                                    |
| Video Blanking          | [Disabled]<br>Enabled                                | Secure Modeに入った時にモニタ画面を<br>非表示にするかどうか設定します。<br>SupervisorパスワードとUserパスワードの<br>両方が設定されている場合に有効<br>(=Enabled)になります。                                               |

<次ページへ続く>

| 項目                   | パラメータ                 | 説明                                                                                                    |
|----------------------|-----------------------|----------------------------------------------------------------------------------------------------|
| Floppy Write Protect | [Disabled]<br>Enabled | Secure Modeの間、フロッピーディスクド<br>ライブにセットしたフロッピーディスクへの<br>書き込みを許可するか禁止するかを設定しま<br>す。                                                                                   |
| Power Switch Inhibit | [Disabled]<br>Enabled | POWER/SLEEPスイッチ機能の有効/無効<br>を設定します。[Enabled]に設定すると、<br>POWER/SLEEPスイッチで電源をOFFでき<br>なくなります(強制電源OFF(35ページ参照)<br>も含む)。<br>また、POWER/SLEEPスイッチを押しても<br>省電力モードへ移行できません。 |

[ ]: 出荷時の設定

### Secure Modeについて

Secure Modeは、ユーザーパスワードを持つ利用者以外からのアクセスを制御するモードです。Secure Modeを解除するまでPOWER/SLEEPスイッチ、RESETスイッチ、およびキーボード、マウスは機能しません。Secure Mode中、サーバのキーボード上のランプがScrollLockランプ、CapsLockランプ、NumLockランプの順に点滅します。

Secure Modeの状態にあるサーバを通常の状態に戻すには、キーボードからユーザーパスワードを入力してください。

## Server

カーソルを「Server」の位置に移動させると、Serverメニューが表示されます。

Serverメニューで設定できる項目とその機能を示します。「System Management」と「Console Redirection」は選択後、<Enter>キーを押してサブメニューを表示させてから 設定します。

| Phoenix BIOS Setup Utility                                                                                                    |                                                                                                    |                                   |                                                                                            |  |  |  |  |  |
|----------------------------------------------------------------------------------------------------|----------------------------------------------------------------------------------------------------|-----------------------------------|--------------------------------------------------------------------------------------------|--|--|--|--|--|
| Main Advanced                                                                                                    | Security                                                                                                    | Server                            | Boot Exit                                                                                  |  |  |  |  |  |
| <ul> <li>System Management</li> <li>Console Redirection<br/>Service Partition Type:</li> <li>Event Log Configuration<br/>Assert NMI on PERR:<br/>Assert NMI on SERR:<br/>FRB-2 Policy<br/>Boot Monitoring:<br/>Boot Monitoring:<br/>Boot Monitoring Policy:<br/>Thermal Sensor:<br/>BMC IRQ:<br/>Post Error Pause<br/>AC-LINK:</li> </ul> | 12<br>[Enabled]<br>[Enabled]<br>[5 Minutes]<br>[Retry 3 times]<br>[Enabled]<br>[11]<br>[Enabled]<br>[Last State] | 1                                 | Item Specific Help<br>Additional setup<br>menu to change<br>server management<br>features. |  |  |  |  |  |
| F1     Help     ↑ ↓     Select Ite       Esc     Exit     ←→     Select Me                                                                                                    | em -/+<br>enu Enter                                                                                              | Change Values<br>Select ▶ Sub-Men | F9 Setup Defaults<br>nu F10 Save and Exit                                                  |  |  |  |  |  |

### 各項目については次の表を参照してください。

| 項目                     | パラメータ                                                                      | 説明                                                                        |
|------------------------|----------------------------------------------------------------------------|---------------------------------------------------------------------------|
| Service Partition Type | _                                                                          | サービスパーティションのタイプを表示しま<br>す。                                                |
| Assert NMI on PERR     | Disabled<br>[Enabled]                                                      | [Enabled]に設定すると、PCIバスパリティ<br>エラー (PERR) 検出を有効にし、エラー発生<br>時にはNMIとして通知されます。 |
| Assert NMI on SERR     | Disabled<br>[Enabled]                                                      | [Enabled]に設定すると、PCIバスシステム<br>エラー (SERR) 検出を有効にし、エラー発生<br>時にはNMIとして通知されます。 |
| FRB-2 Policy           | Disable FRB2 Timer<br>[Disable BSP]<br>Do not Disable BSP<br>Retry 3 Times | BSPでFRB-2エラーが発生した場合、プロ<br>セッサを[Disabled]にするかしないかを設定<br>します。               |

[ ]: 出荷時の設定

<次ページへ続く>

| 項目                     | パラメータ                                                                                                    | 説明                                                                                                    |
|------------------------|----------------------------------------------------------------------------------------------------|----------------------------------------------------------------------------------------------------|
| Boot Monitoring        | [Disabled]<br>5 Minutes<br>10 Minutes<br>15 Minutes<br>20 Minutes<br>25 Minutes<br>30 Minutes<br>35 Minutes<br>40 Minutes<br>50 Minutes<br>55 Minutes<br>60 Minutes | 起動時のブート監視機能タイマの有効/無効<br>を設定します。[Disabled]以外を選択する<br>と、タイマが有効になります。<br>なお、この機能を使用する場合は、<br>ESMPRO/ServerAgentをインストールして<br>ください。ESMPRO/ServerAgentをインス<br>トールしていないOSから起動する場合に<br>は、この機能を無効にしてください。<br>ARCServeでDisaster Recovery Optionを<br>使用の場合は、[Disabled]にしてください。                                                                                              |
| Boot Monitoring Policy | [Retry 3 times]<br>Retry Service Boot<br>Always Reset                                                                                                    | <ul> <li>ブート監視機能を有効にした場合に表示されます。ブート監視時にタイムアウトが発生した場合の処理を設定します。</li> <li>[Retry 3 times]に設定するとタイムアウト発生後にシステムをリセットし、OSブートを3回までリトライします。3回目にブートを失敗すると、サービスパーティションからブートを試みます。</li> <li>[Retry Service Boot]に設定するとタイムアウト発生後にシステムをリセットし、OSブートを3回までリトライします。その後、サービスパーティションからのプートを3回試みます。</li> <li>[Always Reset]に設定するとタイムアウト発生後にシステムをリセットし、OSブートのリトライを繰り返します。</li> </ul> |
| Thermal Sensor         | Disabled<br>[Enabled]                                                                                                    | 温度センサ監視機能の有効/無効を設定しま<br>す。                                                                                                    |
| BMC IRQ                | Disabled<br>5<br>10<br>[11]                                                                                                    | BMC割り込みのIRQを設定します。                                                                                                    |
| Post Error Pause       | Disabled<br>[Enabled]                                                                                                    | POSTの実行中にエラーが発生した際に、<br>POSTの終わりでPOSTをいったん停止する<br>かどうかを設定します。なお、CPUまたはメ<br>モリのエラーが発生した際にPOSTの終わり<br>でPOSTをいったん停止するかどうかについ<br>ては、「Advanced」メニューの「Memory/<br>Processor Error」の設定によります。                                                                                                    |
| AC-LINK                | Stay Off<br>[Last State]<br>Power On                                                                                                    | AC-LINK機能を設定します。AC電源が再度<br>供給されたときのストリーミングサーバの<br>電源の状態を設定します(下表参照)。                                                                                                    |

「AC-LINK」の設定と本装置のAC電源がOFFになってから再度電源が供給されたときの動作を下表に示します。

| AC零酒OFEの前の状態     | 設定       |            |          |  |  |  |
|------------------|----------|------------|----------|--|--|--|
|                  | Stay Off | Last State | Power On |  |  |  |
| 動作中              | Off      | On         | On       |  |  |  |
| 停止中(DC電源もOffのとき) | Off      | Off        | On       |  |  |  |
| 強制電源OFF *        | Off      | Off        | On       |  |  |  |

\* POWER/SLEEPスイッチを4秒以上押し続ける操作です。強制的に電源をOFFにします。

|**⊤**0 ፲፱፱ 本装置の電源コードをUPSに接続している場合は、UPSからの電源供給と連動(リンク) させるために本設定を「Power On」に変更してください。

### System Management

Serverメニューで「System Management」を選択して<Enter>キーを押すと、以下の画面が 表示されます。

| Phoenix BIOS Setup Utility                                                                                                    |                                                                                      |                                            |  |  |  |  |  |  |
|----------------------------------------------------------------------------------------------------|--------------------------------------------------------------------------------------|--------------------------------------------|--|--|--|--|--|--|
|                                                                                                    | Server                                                                               |                                            |  |  |  |  |  |  |
| System Manageme                                                                                                    | nt                                                                                   | Item Specific Help                         |  |  |  |  |  |  |
| BIOS Version:                                                                                                    | XXXXX.XXX.XXXX.X.XXXXXXXX                                                            |                                            |  |  |  |  |  |  |
| Board Part #:<br>Board Serial #:<br>System Part #:<br>System Serial #:<br>Chassis Part #:<br>Chassis Serial #:<br>BMC Device ID:<br>BMC Device Rev: | XXX-XXXXXX<br>XXXXXXXXXXX<br>[N8100-XXX]<br>XXXXXXXXXXXX<br>XXXXXXXXXXX<br>XXXXXXXXX |                                            |  |  |  |  |  |  |
| BMC Firmware Rev:<br>SDR Rev:<br>PIA Rev:<br>F1 Help ↑↓ Select Item<br>Esc Exit ←→ Select Menu                                                      | xx.xx<br>SDR Version xx.xx<br>xx.xx<br>-/+ Change Values<br>Enter Select ▶ Sub-Mo    | F9 Setup Defaults<br>enu F10 Save and Exit |  |  |  |  |  |  |

### 項目については次の表を参照してください。

| 項目               | パラメータ | 説 明                                    |
|------------------|-------|----------------------------------------|
| BIOS Version     | _     | システムBIOSのバージョンを表示します。                  |
| Board Part #     | _     | マザーボードの情報を表示します。                       |
| Board Serial #   | _     |                                        |
| System Part #    | _     | システムの情報を表示します。                         |
| System Serial #  | _     |                                        |
| Chassis Part #   | _     | 筐体の情報を表示します。                           |
| Chassis Serial # | _     |                                        |
| BMC Device ID    | _     | BMC(ペースボードマネージメントコント<br>ローラ)の情報を表示します。 |
| BMC Device Rev   | _     |                                        |
| BMC Firmware Rev | _     |                                        |
| SDR Rev          | —     | SDR (センサ装置情報)のレビジョンを表示し<br>ます。         |
| PIA Rev.         | —     | PIAのレビジョンを表示します(表示のみ)。                 |

## **Console Redirection**

Serverメニューで「Console Redirection」を選択して<Enter>キーを押すと、以下の画面が 表示されます。

|                                                                   | Phoenix BIOS Setup Utility          |                                 |                                                         |  |  |  |  |  |  |
|-------------------------------------------------------------------|-------------------------------------|---------------------------------|---------------------------------------------------------|--|--|--|--|--|--|
|                                                                   |                                     | Server                          |                                                         |  |  |  |  |  |  |
| Consol                                                            | e Redirection                       |                                 | Item Specific Help                                      |  |  |  |  |  |  |
| BIOS Redirection Port:<br>ACPI Redirection Port:<br>Baud Rate:    | [Disabled]<br>[Disabled]<br>[19.2k] |                                 | If enabled, it will<br>use a port on the<br>motherboad. |  |  |  |  |  |  |
| Flow Control:<br>Console Type:<br>Remote Console Reset:           | [CTS/RTS]<br>[VT100+]<br>[Disabled] |                                 |                                                         |  |  |  |  |  |  |
|                                                                   |                                     |                                 |                                                         |  |  |  |  |  |  |
|                                                                   |                                     |                                 |                                                         |  |  |  |  |  |  |
|                                                                   |                                     |                                 |                                                         |  |  |  |  |  |  |
| F1Help $\uparrow \downarrow$ SelEscExit $\longleftrightarrow$ Sel | ect Item -/+<br>ect Menu Enter      | Change Values<br>Select ▶ Sub-M | F9 Setup Defaults<br>enu F10 Save and Exit              |  |  |  |  |  |  |

### 項目については次の表を参照してください。

| 項目                                                                 | パラメータ                                        | 説明                                                                                                    |
|--------------------------------------------------------------------|----------------------------------------------|----------------------------------------------------------------------------------------------------|
| BIOS Redirection Port                                              | [Disabled]<br>Serial Port 1<br>Serial Port 2 | コンソールリダイレクションで使用するI/O<br>ポートのアドレス/割り込みを設定します。<br>「Serial Port 1」または「Serial Port 2」を選択<br>すると、AdvancedメニューのI/O Device<br>Configuration 「Serial Port 1」、「Serial Port<br>2」で選択されているアドレス/割り込みを<br>使用します。   |
| ACPI Redirection Port [Disabled]<br>Serial Port 1<br>Serial Port 2 |                                              | OS動作中にACPIコンソールを接続するI/O<br>ポートのアドレス/割り込みを設定します。<br>「Serial Port 1」または「Serial Port 2」を選択<br>すると、AdvancedメニューのI/O Device<br>Configuration 「Serial Port 1」、「Serial Port<br>2」で選択されているアドレス/割り込みを<br>使用します。 |
| Baud Rate                                                          | 9600<br>[19.2k]<br>38.4k<br>57.6k<br>115.2k  | 連続するHWコンソールとのインタフェース<br>に使用するボーレートを設定します。                                                                                                    |
| Flow Control                                                       | None<br>XON/XOFF<br>[CTS/RTS]<br>CTS/RTS+CD  | フロー制御の方法を設定します。                                                                                                    |
| Console Type                                                       | PC ANSI<br>[VT 100+]<br>VT-UTF8              | コンソールのタイプを選択します。                                                                                                    |
| Remote Console Reset                                               | [Disabled]<br>Enabled                        | リモートコンソールからのリセットの有効/<br>無効を設定します。                                                                                                    |

## **Event Log Configuration**

Serverメニューで「Event Log Configuration」を選択し<Enter>キーを押すと、以下の画面が表示されます。

|   | Phoenix BIOS Setup Utility |                                         |                                         |                                                                        |  |  |  |  |  |
|---|----------------------------|-----------------------------------------|-----------------------------------------|------------------------------------------------------------------------|--|--|--|--|--|
| _ |                            |                                         | Server                                  |                                                                        |  |  |  |  |  |
| ſ |                            | Event Log Configuration                 |                                         | Item Specific Help                                                     |  |  |  |  |  |
|   | Clear Event Log:           | [Press Enter]                           |                                         | The system event log<br>will be cleared if <i>s</i> electing<br>"Yes". |  |  |  |  |  |
|   |                            |                                         |                                         |                                                                        |  |  |  |  |  |
|   |                            |                                         |                                         |                                                                        |  |  |  |  |  |
|   |                            |                                         |                                         |                                                                        |  |  |  |  |  |
|   | F1 Help<br>Esc Exit        | †↓ Select Item -/-<br>←→ Select Menu Ei | ← Change Values<br>nter Select ▶ Sub-Me | F9 Setup Defaults<br>enu F10 Save and Exit                             |  |  |  |  |  |

項目については次の表を参照してください。

| 項目              | パラメータ | 説明                                                       |
|-----------------|-------|----------------------------------------------------------|
| Clear Event Log | _     | <enter>キーを押し、「Yes」を選択するとシ<br/>ステムイベントログが初期化されます。</enter> |

# Boot

カーソルを「Boot」の位置に移動させると、起動順位を設定するBootメニューが表示されます。

|                              | Phoenix BIOS Setup Utility                             |                                                               |              |              |                  |                      |                                                                                                    |                                                                                                    |  |  |
|------------------------------|--------------------------------------------------------|---------------------------------------------------------------|--------------|--------------|------------------|----------------------|----------------------------------------------------------------------------------------------------|----------------------------------------------------------------------------------------------------|--|--|
|                              | Main                                                   | Advanced                                                      | Security     | ,            | Serv             | er                   | Boot                                                                                                    | Exit                                                                                                    |  |  |
| (<br>+1<br>+1<br>1<br>1<br>1 | CD-ROM<br>Removab<br>Hard Driv<br>BA GE SI<br>BA GE SI | Drive<br>le Devices<br>ve<br>lot 0118 v1109<br>lot 0119 v1109 |              |              |                  |                      | It<br>Keys t<br>config<br><ente<br>collap<br/>a + or<br/>&lt;+&gt; ar<br/>device<br/><n> M<br/>device<br/>Disk o</n></ente<br> | eem Specific Help<br>ised to view or<br>jure devices:<br>r> expands or<br>ses devices with<br>-<br>-<br>-<br>-<br>-<br>-<br>-<br>-<br>-<br>-<br>-<br>-<br>- |  |  |
| F1<br>Esc                    | Help<br>Exit                                           | †↓ Select<br>←→ Select                                        | Item<br>Menu | -/+<br>Enter | Change<br>Select | e Values<br>▶ Sub-Me | nu                                                                                                    | F9Setup DefaultsF10Save and Exit                                                                                                    |  |  |

ストリーミングサーバは起動時にこのメニューで設定した順番にデバイスをサーチし、起動 ソフトウェアを見つけるとそのソフトウェアで起動します。

<↑>キー/<↓>キー、<+>キー/<->キーでブートデバイスの優先順位を変更できます。 各デバイスの位置へ<↑>キー/<↓>キーで移動させ、<+>キー/<->キーで優先順位を 変更できます。

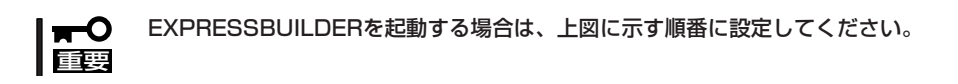

カーソルをExitの位置に移動させると、Exitメニューが表示されます。

このメニューの各オプションについて以下に説明します。

| Phoenix BIOS Setup Utility                                                                          |                                                                      |                               |                    |              |                  |                    |                                       |                                        |                       |
|----------------------------------------------------------------------------------------------------|----------------------------------------------------------------------|-------------------------------|--------------------|--------------|------------------|--------------------|---------------------------------------|----------------------------------------|-----------------------|
| Main                                                                                                | Advan                                                                | ced                           | Security           | y            | Serv             | /er                | Boot                                  | Exit                                   |                       |
| Exit Saving<br>Exit Discar<br>Load Setup<br>Load Custor<br>Save Custor<br>Discard Cha<br>Save Chang | Change<br>ding Cha<br>Defaults<br>m Defau<br>n Defau<br>anges<br>ses | s<br>inges<br>s<br>lts<br>its | [Enter]<br>[Enter] |              |                  |                    | Iter<br>Exit Sys<br>save you<br>CMOS. | n Specific<br>stem Setup<br>ur changes | Help<br>and<br>to     |
| F1 Help<br>Esc Exit                                                                                 | $\begin{array}{c} \uparrow \downarrow \\ \longleftarrow \end{array}$ | Select It<br>Select M         | em<br>lenu         | -/+<br>Enter | Change<br>Select | Values<br>▶ Sub-Me | nu l                                  | F9 Setup<br>F10 Previ                  | Defaults<br>ous Value |

### **Exit Saving Changes**

新たに選択した内容をCMOS(不揮発性メモリ)内に保存してSETUPを終わらせる時に、 この項目を選択します。Save Change & Exitを選択すると、確認の画面が表示されます。 ここで、「Yes」を選択すると新たに選択した内容をCMOS内に保存してSETUPを終了し、 ストリーミングサーバは自動的にシステムを再起動します。

### Exit Discarding Changes

新たに選択した内容をCMOS(不揮発性メモリ)内に保存しないでSETUPを終わらせたい時に、この項目を選択します。

ここで、「Yes」を選択すると変更した内容をCMOS(不揮発性メモリ)内に保存せずにSETUP を終了します。SETUPの内容を変更している場合には確認メッセージが表示されます。 ここで、「No」を選択すると、変更した内容を保存しないでSetupを終わらせることができま す。「Yes」を選択すると変更した内容をCMOS内に保存してSETUPを終了し、ストリーミン グサーバは自動的にシステムを再起動します。

### Load Setup Defaults

SETUPのすべての値をデフォルト値(出荷時の設定)に戻したい時に、この項目を選択しま す。Load Setup Defaultsを選択すると、確認の画面が表示されます。 ここで、「Yes」を選択すると、デフォルト値に戻ります。「No」を選択するとExitメニューの 画面に戻ります。

### Save Custom Defaults/Load Custom Defaults

SETUPにてパラメータ変更中に[Custom Defaults]を一時的にCMOSに保存する場合、 Save Custom Defaultを選択します。またCMOSに保存してある[Custom Defaults]の値 をロードする場合は、Load Custom Defaultを選択します。

### **Discard Changes**

新たにCMOSに値を保存する前に今回の変更を以前の値に戻したい場合は、この項目を選択 します。Load Previous Valuesを選択すると確認の画面が表示されます。 ここで、「Yes」を選択すると、以前の値に戻ります。「No」を選択するとExitメニューの画面 に戻ります。

### Save Changes

SETUPを終了せず、新たに選択した内容をCMOS(不揮発性メモリ)内に保存する時に、 この項目を選択します。

ここで、「Yes」を選択するとCMOS(不揮発性メモリ)内に保存します。「No」を選択すると Exitメニューの画面に戻ります。

# 割り込みラインとI/Oポートアドレス

割り込みラインやI/Oポートアドレスは、出荷時に次のように割り当てられています。 オプションを増設するときなどに参考にしてください。

### ● 割り込みライン

出荷時では、次のように割り当てられています。

| IRQ | 周辺装置(コントローラ)  | IRQ | 周辺装置(コントローラ)         |
|-----|---------------|-----|----------------------|
| 0   | システムタイマ       | 8   | リアルタイムクロック           |
| 1   | キーボート*        | 9   | PCI/SCI              |
| 2   | カスケード接続       | 10  | PCI(BMC IRQ)         |
| 3   | シリアルポート2(PCI) | 11  | BMCIRQ/PCI/ISA       |
| 4   | シリアルポート1(PCI) | 12  | マウス                  |
| 5   | PCI(BMC IRQ)  | 13  | 数値演算プロセッサ            |
| 6   | フロッピーディスク     | 14  | プライマリIDE             |
| 7   | PCI           | 15  | セカンダリIDE(CD-ROMドライブ) |

### ● PIRQとPCIデバイスの関係

出荷時では、PCIデバイスの割り込みは次のように割り当てられています。割り込みの 設定は、BIOSセットアップメニュー「SETUP」で変更できます。詳しくは194ページを 参照してください。

| メニュー項目          | 割り込み             |
|-----------------|------------------|
| PCI IRQ line 1  | オンボードSCSI(チャネルA) |
| PCI IRQ line 2  | オンボードSCSI(チャネルB) |
| PCI IRQ line 3  | 未使用              |
| PCI IRQ line 4  | オンボードLAN INT A   |
| PCI IRQ line 5  | オンボードGA          |
| PCI IRQ line 6  | 未使用              |
| PCI IRQ line 7  | オンボードLAN INT B   |
| PCI IRQ line 8  | SCI              |
| PCI IRQ line 9  | PCIスロット#4(INT A) |
| PCI IRQ line 10 | PCIスロット#4(INT B) |
| PCI IRQ line 11 | PCIスロット#4(INT C) |
| PCI IRQ line 12 | PCIスロット#4(INT D) |
| PCI IRQ line 13 | 未使用              |
| PCI IRQ line 14 | 未使用              |
| PCI IRQ line 15 | 未使用              |
| PCI IRQ line 16 | 未使用              |
| PCI IRQ line 17 | PCIスロット#1(INT A) |
| PCI IRQ line 18 | PCIスロット#1(INT B) |
| PCI IRQ line 19 | 未使用              |
| PCI IRQ line 20 | 未使用              |

<次ページへ続く>

| メニュー項目          | 割り込み                                  |
|-----------------|---------------------------------------|
| PCI IRQ line 21 | インターナルPCIスロット(INT A)                  |
| PCI IRQ line 22 | インターナルPCIスロット(INT B)                  |
| PCI IRQ line 23 | PCIスロット#1(INT C)、インターナルPCIスロット(INT C) |
| PCI IRQ line 24 | PCIスロット#1(INT D)、インターナルPCIスロット(INT D) |
| PCI IRQ line 25 | PCIスロット#2(INT A)                      |
| PCI IRQ line 26 | PCIスロット#2(INT B)                      |
| PCI IRQ line 27 | PCIスロット#2(INT C)                      |
| PCI IRQ line 28 | PCIスロット#2(INT D)                      |
| PCI IRQ line 29 | PCIスロット#3(INT A)                      |
| PCI IRQ line 30 | PCIスロット#3(INT B)                      |
| PCI IRQ line 31 | PCIスロット#3(INT C)                      |
| PCI IRQ line 32 | PCIスロット#3(INT D)                      |

### ● I/Oポートアドレス

ストリーミングサーバでは、I/Oポートアドレスを次のように割り当てています。

| アドレス                   | 使用チップ                                                                                                    |
|------------------------|----------------------------------------------------------------------------------------------------|
| 00 - 1F                | 8ビットDMAコントロールレジスタ                                                                                                    |
| 20 - 21                | マスター8259プログラミングインタフェース                                                                                                    |
| 2E - 2F                | コンフィグレーション                                                                                                    |
| 40 - 43                | 8254プログラミングインタフェース                                                                                                    |
| 60                     | キーボード/マウス                                                                                                    |
| 61                     | NMIステータスレジスタ                                                                                                    |
| 64                     | キーボード/マウス                                                                                                    |
| 70 - 71                | NMIイネーブルレジスタ/リアルタイムクロック                                                                                                    |
| 80 - 8F                | 16ビットDMAコントロールレジスタ                                                                                                    |
| 92                     | ポート92レジスタ                                                                                                    |
| A0 - A1                | スレープ8259プログラミングインタフェース                                                                                                    |
| CO - DF                | DMAコントローラページレジスタ                                                                                                    |
| FO                     | レジスタIRQ13                                                                                                    |
| 102                    | VGA                                                                                                    |
| 170 - 177              | セカンダリIDEコマンドブロックレジスタ                                                                                                    |
| 1FU - 1F7              | ノライマリIDEコマントノロックレジスタ                                                                                                    |
| 278 - 27F              | (ハフレルホート3)<br>シリアル ポート 2                                                                                                    |
| 2F8 - 2FF              |                                                                                                    |
| 370                    | セリンダリIDEコマントノロックレンスタ<br>(フロッド。 ディスケドニノデク) IDE2                                                                                                    |
| 370-377<br>270-275     | $(\mathcal{J} \sqcup \mathcal{Y} \sqcup \mathcal{J} \vdash \mathcal{J} \land \mathcal{J} \land \mathcal{J} \vdash \mathcal{J} \land \mathcal{J} \land \mathcal{J} \land \mathcal{J} \sqcup \mathcal{L}$ |
| 270-37F<br>204 205     |                                                                                                    |
| 3BC 3BE                | $(\beta = 1, \beta = 1)$                                                                                                    |
| 300 - 30E              |                                                                                                    |
| 300 - 301<br>304 - 305 |                                                                                                    |
| 354 - 355              | ▼○へ<br>プライマリIDFコントロールブロックレジスタ                                                                                                    |
| 3E0 - 3E7              | フロッピーディスクドライブ1 IDF1                                                                                                    |
| 3F8 - 3FF              | シリアルポート1                                                                                                    |
| 40B                    | DMA1拡張ライトモードレジスタ                                                                                                    |
| 4D0                    | マスター8259 ELCRプログラミング                                                                                                    |
| 4D1                    | スレーブ8259 ELCRプログラミング                                                                                                    |
| 4D6                    | DMA2拡張ライトモードレジスタ                                                                                                    |
| 580 - 58C              | SMBus IOレジスタ                                                                                                    |

<次ページへ続く>

| アドレス         | 使用チップ                         |
|--------------|-------------------------------|
| C00          | PCI IRQマッピングインデックスレジスタ        |
| C01          | PCIIRQマッピングベクタレジスタ            |
| C14          | PCIエラーステータスレジスタ               |
| C49          | アドレス/ステータスコントロール              |
| C4A          | 立ち上がり時間(Rise Time)カウンターコントロール |
| C50          | CMインデックスレジスタ                  |
| C51          | CMデータレジスタ                     |
| C52          | 汎用レジスタ(GPMs)                  |
| C6C          | ISAウェイトレジスタ                   |
| C6F          | その他コントロールレジスタ                 |
| CA2 - CA3    | IPMI (IPMI KCSインタフェース)        |
| CA4 - CA5    | IPMI(SMIインタフェース)              |
| CA6 - CA7    | IPMI(SCI/SW1インタフェース)          |
| CD6          | パワーマネージメントインデックスレジスタ          |
| CD7          | パワーマネージメントデータレジスタ             |
| CF8, CFC     | PCIコンフィグレーションスペース             |
| CF9          | リセットコントロール                    |
| F50 - F58    | 汎用チップセット                      |
| BAR4+00 - 0F | EDMA2 PCIベースアドレスレジスタ4         |

\*1 16進数で表記しています。

\*2 PCIデバイスのI/OポートアドレスはPCIデバイスの種類や数によって任意に設定されます。

# CMOS・パスワードのクリア

ストリーミングサーバ自身が持つセットアップユーティリティ「SETUP」では、ストリーミングサーバ内部のデータを第三者から保護するために独自のパスワードを設定することができます。

万一、パスワードを忘れてしまったときなどは、ここで説明する方法でパスワードをクリア することができます。

また、ストリーミングサーバのCMOSに保存されている内容をクリアする場合も同様の手順 で行います。

■ CMOSの内容をクリアするとSETUPの設定内容がすべて出荷時の設定に戻ります。 重要

パスワード/CMOSのクリアはマザーボード上のジャンパスイッチを操作して行います。 それぞれの内容をクリアする方法を次に示します。

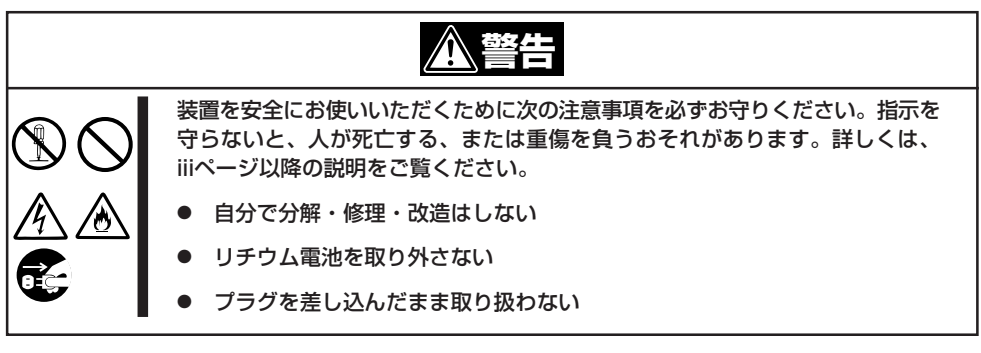

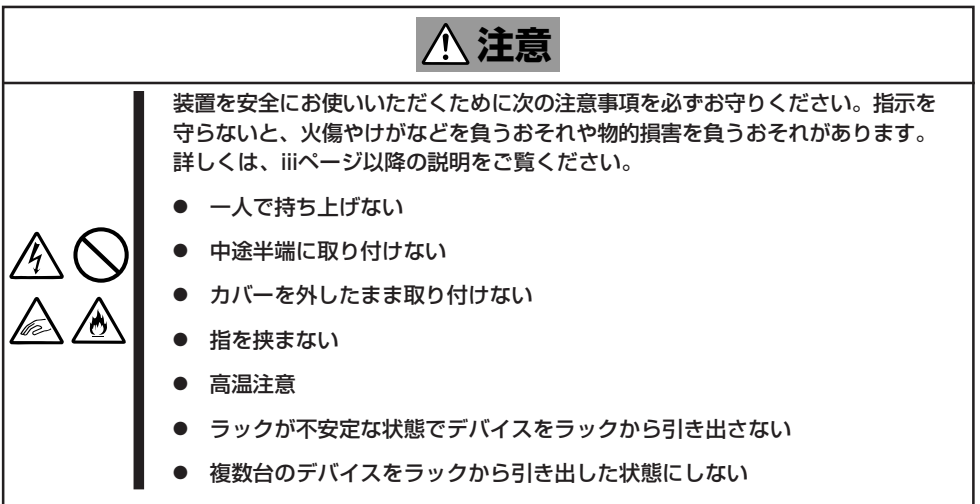

- 1. 現在のパラメータ値をメモする。
- 2. ストリーミングサーバの電源をOFFにして、電源コードをコンセントから抜く。
- 3. ストリーミングサーバをラックから引き出す。
- 4. 8章を参照してトップカバーを取り外す。
- 5. クリアしたい機能のジャンパスイッチの設定を変更する。

### **∏**O 重要

- ストリーミングサーバのジャンパピン(ピン11-12)に付いているクリップを使用してください。
- その他のジャンパの設定は変更しないでください。ストリーミングサーバの故障や誤動作の 原因となります。
- クリップをなくさないよう注意してください。

ジャンパスイッチは下図の位置にあります。

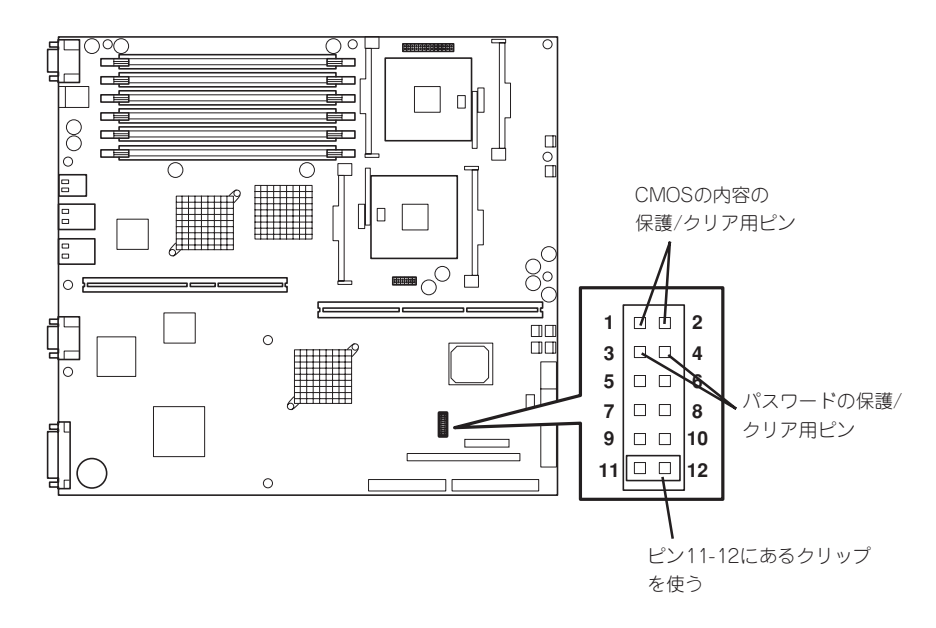

● パスワードの保護/クリア用ピン

2つのピンをショート: パスワードをクリアする 2つのピンをオープン: パスワードを保護する(出荷時の設定)

● CMOSの内容の保護/クリア用ピン

2つのピンをショート: CMOSの内容をクリアする 2つのピンをオープン: CMOSの内容を保護する(出荷時の設定)

- 6. ストリーミングサーバを元どおりに組み立ててPOWER/SLEEPスイッチを押す。
- 7. BIOSのSETUPユーティリティを起動して、手順1で控えたパラメータ値に戻す。 パスワードをクリアした場合は、必要に応じてパスワードを設定し直してください。

- 8. 変更した内容を保存してSETUPを終了する。
- 9. ストリーミングサーバの電源をOFFにして、電源コードをコンセントから抜く。
- 10. ジャンパスイッチの設定を元に戻した後、もう一度電源をONにして設定し直す。

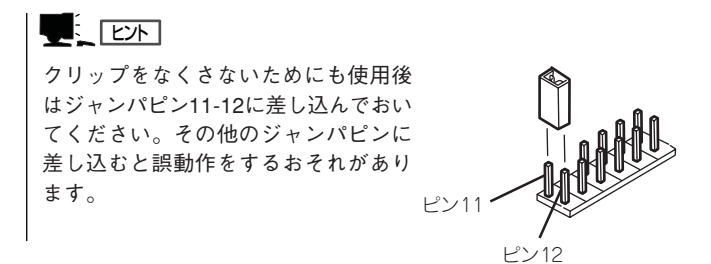
# SCSI BIOS ~scsiSelect~

「SCSI*Select*」ユーティリティはマザーボード上のSCSIコントローラ(またはオプションボード上のSCSIコントローラ)に対して各種設定を行うためのユーティリティで、起動には特殊な起動ディスクなどを使用せずに、POSTの実行中に簡単なキー操作から起動することができます。

## SCSISelectユーティリティの用途

SCSI*Select*ユーティリティは、主に接続されるSCSI機器の転送速度の設定を行う場合(5.25 インチデバイスベイに搭載したデバイス(ハードディスクを除く)や外付けDAT、MOなどの バックアップデバイス(ハードディスクを除く)を接続する場合)に使用します。

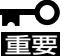

 SCSIのコンフィグレーションはSCSIコントローラ単位に個別にユーティリティを起動し
 て設定しなければなりません。ストリーミングサーバ内にはSCSIコントローラが1つ搭載 されています。
 オプションのSCSIコントローラボードを増設した場合は、ストリーミングサーバ内蔵の

スプジョンのSCSIコントローフホートを増設した場合は、ストリーミンジリーハ内蔵の SCSIコントローラに加え、増設した枚数分のSCSIコントローラの設定が必要です。ま た、設定を変更するために使用するユーティリティも異なる場合があります。

## マザーボード内蔵のコントローラに対する設定

ストリーミングサーバのマザーボードに搭載されているSCSIコントローラに対する設定の 変更方法について説明します。

### 起動

SCSISelectユーティリティの起動から終了までの方法を次に示します。

1. ストリーミングサーバの電源をONにする。

POST実行中の画面の途中で次のメッセージを表示します。

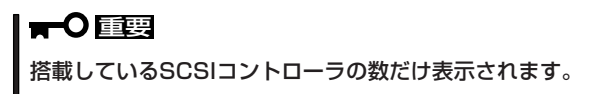

Adaptec HostRAID BIOS BUILD 4.XX.XX (c) 2003 Adaptec, Inc. All Rights Reserved

◀ ◀ ♥ Press <Ctrl> <A> for SCSISelect(TM) Utility! ▶ ▶ ▶

- <Ctrl>キーを押しながら<A>キーを押す。
   SCSI*Select*ユーティリティが起動し、「Main」メニューを表示します。
- 3. カーソルキーを使って「Bus:Device」ボックス内のチャネルを選択して<Enter>キーを押す。

#### AIC-7902 A at slot 00 03 : 04 : 00 AIC-7902 B at slot 00 03 : 04 : 01

マザーボードのSCSIコントローラにはチャネルが2つあります。チャネルA(03:04:00)はUltra 320 SCSIコネクタ(外部SCSI(Wide)コネクタ用)を、チャネルB(03:04:01)はUltra320 SCSI コネクタ(内蔵ハードディスクまたはオプションの3.5インチデバイス用)を示します。

選択すると、「Options」メニューを表示します。

4. オプションからメニューを選択して<Enter>キーを押す。

Options — Options — Configure/View SCSI Controller Settings SCSI Disk Utilities

アダプタ(選択したチャネル)やチャネルに接続されているデバイスに対して設定したいときは、 「Configure/View Host Adapter Settings」を選択します。 選択したチャネルに接続されたハードディスクのフォーマットやベリファイ、およびチャネルに 接続されたデバイスのSCSI IDなどを知りたいときは、「SCSI Disk Utilities」を選択します。

詳しい内容については以降の説明を参照してください。

### Configure/View Host Adapter Settings

設定するチャネルを選択後に表示される「Options」メニューで「Configure/View Host Adapter Settings」を選択すると画面が表示されます。

| SCSI Bus Interface Definitions |                       |
|--------------------------------|-----------------------|
| SCSI Controller ID             | 7                     |
| SCSI Controller Parity         | Enabled               |
| SCSI Controller Termination    | Enabled               |
| Additional Options             |                       |
| Boot Device Configuration      | Press <enter></enter> |
| SCSI Device Configuration      | Press <enter></enter> |
| Advanced Configuration         | Press <enter></enter> |
| HostRAID                       | Disabled              |

### パラメータの詳細

ストリーミングサーバに内蔵のSCSIコントローラの設定を変更するSCSISelectユーティリ ティには、次のようなメニューとパラメータがあります。ここでの説明を参照して最適な 状態に設定してください。オプションのSCSIコントローラおよびSCSIコントローラに接続 したSCSI装置に対する設定については、「オプションボードのコントローラに対する設定」 を参照してください。

#### SCSI Bus Interface Definitions

「SCSI Bus Interface Definitions」にある3つの項目は、キーボードのカーソル(<↓>キー/ <↑>キー)で項目を選択してから、<Enter>キーを押して変更する項目を決定します。パラ メータの選択はカーソル(<↓>キー/<↑>キー)を使用します。それぞれの機能とパラメータ は次の表のとおりです。

| 項目                          | パラメータ                              | 機能/設定                                       |
|-----------------------------|------------------------------------|---------------------------------------------|
| SCSI Controller ID          | 0~[7]~15                           | 「7」に設定してください。                               |
| SCSI Controller Parity      | [Enabled]<br>Disabled              | 「Enabled」に設定してください。                         |
| SCSI Controller Termination | Automatic<br>[Enabled]<br>Disabled | 終端抵抗の自動/有効/無効を設定しま<br>す。「Enabled」に設定してください。 |

[ ]: 出荷時の設定

#### **Additional Options**

「Additional Options」にある4つの項目はキーボードのカーソル(<↓>キー/<↑>キー)で 項目を選択してから、<Enter>キーを押すとそれぞれのサブメニューが表示されます。サブ メニューにある項目はキーボードのカーソル(<↓>キー/<↑>キー)で項目を選択してから、 <Enter>キーを押して変更する項目を決定します。パラメータの選択はカーソル(<↓>キー/ <↑>キー)を使用します。

#### • Boot Device Options

「Boot Device Options」にカーソルを合わせて<Enter>キーを押すと次のような表示に 変わります。

|                        | Boot Device Configuration      |
|------------------------|--------------------------------|
| Single Image.          |                                |
| Master SCSI Controller | AIC-7902 A at slot 00 03:04:00 |

| 項目                     | パラメータ | 機能/設定                                                 |
|------------------------|-------|-------------------------------------------------------|
| Master SCSI Controller | _     | OS Boot可能なデバイスが接続されてい<br>るチャネルが選択されます。設定は変更<br>できません。 |

[ ]: 出荷時の設定

#### • SCSI Device Configuration

「SCSI Device Configuration」にカーソルを合わせて<Enter>キーを押すと次のような 表示に変わります。

| SCSI Device ID                              | #0  | #1  | #2  | #3  | #4  | #5  | #6  | #7  |
|---------------------------------------------|-----|-----|-----|-----|-----|-----|-----|-----|
| Sync Transfer Rate (MB/Sec) · · · · ·       | 320 | 320 | 320 | 320 | 320 | 320 | 320 | 320 |
| Packetized                                  | Yes | Yes | Yes | Yes | Yes | Yes | Yes | Yes |
| QAS                                         | Yes | Yes | Yes | Yes | Yes | Yes | Yes | Yes |
| Initiate Wide Negotiation · · · · · ·       | Yes | Yes | Yes | Yes | Yes | Yes | Yes | Yes |
| Enable Disconnection                        | Yes | Yes | Yes | Yes | Yes | Yes | Yes | Yes |
| Send Start Unit Command · · · · · ·         | Yes | Yes | Yes | Yes | Yes | Yes | Yes | Yes |
| BIOS Multiple LUN Support                   | No  | No  | No  | No  | No  | No  | No  | No  |
| Include in BIOS Scan · · · · · · · ·        | Yes | Yes | Yes | Yes | Yes | Yes | Yes | Yes |
|                                             |     |     |     |     |     |     |     |     |
| SCSI Device ID                              | #8  | #9  | #10 | #11 | #12 | #13 | #14 | #15 |
| Sync Transfer Rate (MB/Sec) $\cdots \cdots$ | 320 | 320 | 320 | 320 | 320 | 320 | 320 | 320 |
| Packetized                                  | Yes | Yes | Yes | Yes | Yes | Yes | Yes | Yes |
| QAS                                         | Yes | Yes | Yes | Yes | Yes | Yes | Yes | Yes |
| Initiate Wide Negotiation · · · · · · ·     | Yes | Yes | Yes | Yes | Yes | Yes | Yes | Yes |
| Enable Disconnection · · · · · · · ·        | Yes | Yes | Yes | Yes | Yes | Yes | Yes | Yes |
| Send Start Unit Command $\cdots$            | Yes | Yes | Yes | Yes | Yes | Yes | Yes | Yes |
| BIOS Multiple LUN Support · · · · ·         | No  | No  | No  | No  | No  | No  | No  | No  |
| Include in BIOS Scan · · · · · · · · ·      | Yes | Yes | Yes | Yes | Yes | Yes | Yes | Yes |
|                                             |     |     |     |     |     |     |     |     |

メニュー内の機能とパラメータは次ページの表のとおりです。

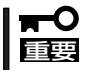

設定は各SCSI IDごとに行えます。ターゲットとなる装置のSCSI IDを確認してから設定 を変更してください。

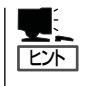

追加したオプションのSCSI IDがわからない場合は「Options」メニューで「SCSI Disk Utilities」を選択してください。しばらくすると、SCSI IDと対応するデバイスの画面が表示 されます。詳細については、この後の「SCSI Disk Utilities」を参照してください。

| 項目                             | パラメータ                                | 機能/設定                                                                                    |
|--------------------------------|--------------------------------------|------------------------------------------------------------------------------------------|
| Sync Transfer Rate<br>(MB/Sec) | [320]33.316020.080.010.066.6ASYN40.0 | 通常は「320」に設定してください。(この値<br>は接続するオプションによって変更が必要<br>な場合があります。詳しくはオプションに<br>添付の説明書を参照してください。 |
| Packetized                     | [Yes]<br>No                          | パケット化したデータ転送(デュアルトラ<br>ンジション(DT))機能を使用し、バスの稼<br>働率を最適化するかどうかを選択します。                      |
| QAS                            | [Yes]<br>No                          | SCSIバスの稼働率を向上するQuick Arbi-<br>tration and Selection(QAS)機能を使用す<br>るかどうかを選択します。           |
| Initiate Wide<br>Negotiation   | [Yes]<br>No                          | 接続したSCSI機器がWide SCSIに対応し<br>ているときは「Yes」に設定してください。<br>対応していないときは、「No」に設定して<br>ください。       |
| Enable Disconnection           | [Yes]<br>No                          | 「Yes」に設定してください。                                                                          |
| Send Start Unit<br>Command     | [Yes]<br>No                          | ハードディスクに対して使用する場合は<br>「Yes」に設定してください。それ以外の場<br>合は、「No」に設定してください。                         |
| BIOS Multiple LUN<br>Support   | Yes<br>[No]                          | 「No」に設定してください。                                                                           |
| Include in BIOS Scan           | [Yes]<br>No                          | 「Yes」に設定してください。                                                                          |

[ ]: 出荷時の設定

#### • Advanced Configuration

「Advanced Configuration」にカーソルを合わせて<Enter>キーを押すと次のような表示 に変わります。

| Advanced Configuration                                                                |          |
|---------------------------------------------------------------------------------------|----------|
| Reset SCSI Bus at IC Initialization E                                                 | Enabled  |
| Display <ctrl><a> Message During BIOS Initialization E</a></ctrl>                     | Enabled  |
| Extended Int13 Translation for DOS Drives > 1 GByte E                                 | Enabled  |
| Post Display Mode V                                                                   | /erbose  |
| SCSI Controller Int 13 Support E                                                      | Inabled  |
|                                                                                       |          |
| <ul> <li>Options Listed Below Have NO EFFECT if Int 13 Support is Disabled</li> </ul> | 1 ——     |
| Domain Validation E                                                                   | Enabled  |
| Support Removable Disks Under Int13 as Fixed Disks D                                  | Disabled |
| BIOS Support for Bootable CD-ROM E                                                    | Inabled  |

メニュー内の機能とパラメータは次ページの表のとおりです。

| 項目                                                                      | パラメータ                                                 | 機能/設定                                                                                                    |
|-------------------------------------------------------------------------|-------------------------------------------------------|----------------------------------------------------------------------------------------------------|
| Reset SCSI Bus at<br>IC Initialization                                  | [Enabled]<br>Disabled                                 | 「Enabled」に設定してください。                                                                                                    |
| Display <ctrl><a><br/>Message During<br/>BIOS Initialization</a></ctrl> | (Enabled)<br>Disabled                                 | 「Enabled」に設定してください。                                                                                                    |
| Extended Int 13<br>Translation for DOS<br>Drives > 1 GByte              | (Enabled)<br>Disabled                                 | 「Enabled」に設定してください。                                                                                                    |
| Post Display Mode                                                       | (Verbose)<br>Silent<br>Diagnostic                     | 「Verbose」に設定してください。                                                                                                    |
| SCSI Controller Int 13<br>Support                                       | [Enabled]<br>Disabled: NOT Scan<br>Disabled: scan bus | <ul> <li>SCSI BIOSの有効/無効を設定します。<br/>次の場合を除いて「Enabled」に設定して<br/>ください。</li> <li>SCSIコントローラ配下に接続された<br/>ハードディスク以外のコントローラ配下<br/>に接続したハードディスクからOSを<br/>Bootする場合(ハードディスクが接続されていない場合は問題ありません)。</li> <li>拡張ROM空間の領域を確保する目的で<br/>ハードディスクが接続されていない<br/>SCSIコントローラのBIOSを「Disabled」<br/>にすることができる。</li> </ul> |
| Domain Validation                                                       | [Enabled]<br>Disabled                                 | 「Enabled」に設定してください。                                                                                                    |
| Support Removable<br>Disks under Int 13 as<br>Fixed Disks               | Boot Only<br>All Disks<br>[Disabled]                  | リムーバブルメディアがコントロールする<br>オプションはAIC-79xx BIOSによりサポー<br>トします。                                                                                                    |
| BIOS Support for<br>Bootable CD-ROM                                     | [Enabled]<br>Disabled                                 | 「Enabled」に設定してください。                                                                                                    |

[ ]: 出荷時の設定

#### HostRAID

HostRAIDでは、有効(Enabled)と無効(Disabled)の設定ができます。出荷時は 「Disabled」に設定されています。HostRAIDを使用する場合は有効(Enabled)にする必要 があります。詳細は、「HostRAID SCSI*Select* Utility操作説明書」を参照してください。

### SCSI Disk Utilities

SCSI Disk Utilitiesは選択したチャネルに接続されたデバイスをスキャンし、それぞれのデ バイスの情報を表示します。デバイスがハードディスクの場合は、ディスクのローレベル フォーマットやベリファイを実行することもできます。

設定するチャネルを選択後に表示される「Options」メニューで「SCSI Disk Utilities」を選択 すると次のようなSCSI IDをスキャンする画面が表示されます。

Scanning SCSI ID : 0 LUN Number : 0

スキャン後、次のようなSCSI IDと対応するデバイスの画面が表示されます。

| Select SCSI Disk and press <enter></enter> |   |                  |  |  |
|--------------------------------------------|---|------------------|--|--|
|                                            |   |                  |  |  |
| SCSI ID #0                                 | : | No device        |  |  |
| SCSI ID #1                                 | : | No device        |  |  |
| SCSI ID #2                                 | : | No device        |  |  |
| SCSI ID #3                                 | : | No device        |  |  |
| SCSI ID #4                                 | : | No device        |  |  |
| SCSI ID #5                                 | : | No device        |  |  |
| SCSI ID #6                                 | : | No device        |  |  |
| SCSI ID #7                                 | : | Adaptec AIC-7902 |  |  |
| SCSI ID #8                                 | : | No device        |  |  |
| SCSI ID #9                                 | : | No device        |  |  |
| SCSI ID #10                                | : | No device        |  |  |
| SCSI ID #11                                | : | No device        |  |  |
| SCSI ID #12                                | : | No device        |  |  |
| SCSI ID #13                                | : | No device        |  |  |
| SCSI ID #14                                | : | NEC GEM359       |  |  |
| SCSI ID #15                                | : | No device        |  |  |
|                                            |   |                  |  |  |

この画面でデバイスを選択して<Enter>キーを押すとデバイスの詳細が表示されます。 選択したデバイスがハードディスクの場合は、次のサブメニューを実行することができま す。

- Format: 選択したデバイスをローレベルでフォーマットします。
- Verify Disk Media: 選択したデバイスのすべてのセクタを比較(ベリファイ)し、不良なセクタがあればアサインし直します。

### 終 了

SCSI*Select*を終了するには、終了メッセージが表示されるまで<Esc>キーを押してください (設定を変更している場合は、その前に変更内容の保存を確認するメッセージが表示されま す。保存する(Yes)か、破棄する(No)を選択してください)。

## オプションボードのコントローラに対する設定

オプションのSCSIコントローラボードに接続したSCSI機器に関する設定はオプションの SCSIコントローラボードに搭載されているSCSI BIOSユーティリティを使います。 詳しくはオプションのSCSIコントローラボードに添付の説明書を参照してください。

複数のSCSIコントローラボードを増設しているときは、はじめにオンボード上のSCSIコン トローラに対するSCSISelectユーティリティの起動メッセージを表示後、増設したSCSI コントローラの数だけユーティリティの起動メッセージを表示します。起動メッセージは インターナルPCI→PCI #1→PCI #4→PCI# 2→PCI #3の順に表示されます。オプションに よっては、画面の表示が異なる場合があります。詳しくは、SCSIコントローラに添付の説 明書を参照してください。

# ディスクアレイコンフィグレーション

### ~MegaRAID<sup>®</sup> Configuration Utility~

MegaRAID<sup>®</sup> Configuration Utilityは、DSモデルに標準装備のLSI Logicディスクアレイコントローラ およびディスクアレイシステムを構築する本体内蔵のハードディスクに対して詳細な設定・制御をするた めのソフトウェアです。

## 使用上の注意

ユーティリティを使用して正しく本装置のディスクアレイを構築するために以下のことに注 意してください。

- 本装置でサポートしているRAIDレベルは次の3つです。
  - RAID 1

ミラーリングでデータを記録します。読み込み/書き込みを同時にするため単体ディ スクと比較して若干アクセス速度が劣ります。ディスクは冗長性を持っています。

- RAID 0

複数のハードディスクを1つのディスクとして扱います。すべてのハードディスクに 対して分散してデータの読み込み/書き込みをするため単体ディスクに比べてアクセ ス速度が向上します。ただし、ディスクは冗長性を持っていません。

- RAID 5

ストライピングにより3台以上のハードディスクに分散してデータを記録します。ま たストライピングされたデータのパリティ情報も各ハードディスクに分散して記録 されます。ディスクは冗長性を持っています。

- ディスクアレイのアレイ構成を構築・変更した後は、コンフィグレーション情報のバックアップをとってください。バックアップは、Power Console Plusで作成できます。
   Power Console Plusについては、「EXPRESSBUILDER」CD-ROMにあるオンラインドキュメント「Power Console Plusユーザーズマニュアル」を参照してください。
- ディスクアレイシステムの整合性(コンシステンシ)を定期的にチェックしてください。 コンシステンシチェックはRAID 5またはRAID 1の場合のみです。コンシステンシチェッ クには次の3つの方法があります。
  - このユーティリティを使った方法(この項の説明を参照)
  - OS起動後にコマンドプロンプトからのスケジュール実行(「EXPRESSBUILDER」 CD-ROMにあるオンラインドキュメント「Power Console Plusユーザーズマニュア ル」またはオプションボードに添付の説明書を参照)
  - Power Console Plusを使った方法(「EXPRESSBUILDER」CD-ROMにあるオンラインドキュメント「Power Console Plusユーザーズマニュアル」を参照)

- 故障したハードディスクを交換し、正常なディスクの状態に戻す「リビルド」は、この ユーティリティ以外にPower Console Plusを使ってもできます(「EXPRESSBUILDER」 CD-ROMにあるオンラインドキュメント「Power Console Plusユーザーズマニュアル」 を参照)。
- ハードディスクベイに「スタンバイディスク」を設定しておくと、ハードディスクが故障したときに自動でスタンバイディスクを使ったリビルドが機能します。ただし、あらかじめスタンバイディスクとしての設定が必要です(設定するハードディスクはその他のハードディスクと同じものでなければなりません)。
- このユーティリティではハードディスクの状態を次のように表示します。
  - READY ....... 通電状態でコンフィグレーションされる前の状態
  - ONLIN.......... 通電状態で正常に動作でき、パックの一部として構成されている状態
  - HOTSP........ 通電状態でホットスペア用ディスク(スタンバイディスク)の状態
  - FAIL ...... ディスクアレイコントローラによって不良ディスクと判断されている状態
  - REBLD ...... リビルド中の状態
- ユーティリティ起動後に以下のメッセージが表示された場合は、アレイコントローラが正常に認識されていません。このような場合は、本装置の電源を一度OFFにし、アレイコントローラが正しく接続されているかどうか確認してください。正しく接続されていても認識されない場合は、お買い求めの販売店または保守サービス会社にご連絡ください。

| MegaRAID BIOS Config Utility(EFI) Verx,xx mmm dd, yyyy                                                                                          | Standard Adapter-01 |
|----------------------------------------------------------------------------------------------------|---------------------|
| Management Menu-<br>Configure<br>Initialize<br>Objects<br>Format<br>Rebuild<br>Check Consistency<br>No Adapter Found.<br>Press Any Key to Exit. |                     |
| ese cursor keys to havigue between items and riess EivrEk to se                                                                                 | neet un option      |

 ● 本書の説明とアレイコントローラに添付のユーザーズガイドの説明が異なる場合は、本 書の説明に従って取り扱ってください。

## MegaRAID<sup>®</sup> Configuration Utilityの起動

MegaRAID<sup>®</sup> Configuration Utilityの起動方法を以下に示します。ユーティリティはディス クアレイコントローラのBIOSに格納されており、Power On Self-Test(POST)中に起動し ます。

- 1. 周辺機器、ストリーミングサーバの電源をONにする。
- **2.** ディスプレイ装置に表示されるPOST中の画面で、以下のメッセージが表示されたら、 <CTRL>+<M>キーを押す。

LSI MegaRAID SCSI 320 BIOS Ver x.xx MMM DD, YYYY Copyright(c) LSI Logic Corp. HA-x (Bus x Dev xx) MegaRAID SCSI 320-1 Standard FW xxx DRAM=64MB(SDRAM) x Logical Drives found on the Host Adapter. x Logical Drive(s) handled by BIOS Press <Ctrl><M> to Run MegaRAID Configuration Utility or Press <Ctrl><H> for WebBIOS

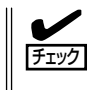

<Ctrl><H>が点滅しますが、<CTRL>+<H>キーは押さないでください。万一、誤って押し た場合は、POST終了後に、WebBIOSが起動します。WebBIOS起動後、画面右上の [Control-M]をクリックしてください。MegaRAID® Configuration Utilityが起動します。

MegaRAID<sup>®</sup> Configuration Utilityが起動し、以下の「TOPメニュー(Management Menu)画面」 が表示されます。

MegaRAID<sup>®</sup> Configuration Utility TOPメニュー(Management Menu) 画面

| MegaRAID BIOS Config Utility(40-Ld) Verx,xx mmm dd, yyyy                                        | Standard:Adapter-01 |
|-------------------------------------------------------------------------------------------------|---------------------|
| Management Menu<br>Configure<br>Initialize<br>Objects<br>Format<br>Rebuild<br>Check Consistency |                     |
| Use cursor keys to navigate between items and Press ENTER to se                                 | lect an option      |

ディスクアレイコントローラ交換後にPOST画面に以下のような表示をする場合がありま す。これはディスクアレイコントローラとハードディスクにコンフィグレーション情報が存 チェック 在し、異なっている場合に以下のメッセージが表示されます。POST画面の表示に従って <A>キーを押してMegaRAID Configuration Utilityを起動し、ハードディスクのコンフィ グレーション情報の保存/確認を行ってください。 x Logical Drives found on the HOST Adapter. x Logical Drive(s) handled by BIOS. Configuration of NVRAM and drives mismatch(Normal mismatch) Run View/Add Configuration option of Config Utility Press <Ctrl><H> for WebBIOS Or Press A Key to Run Configuration Utility Or <Alt><F10> to Continue ... また、ディスクアレイコントローラにコンフィグレーションが存在しない場合は自動的に ハードディスクのコンフィグレーション情報をディスクアレイコントローラに保存します。 POST画面の表示は通常の表示と同じです。

## MegaRAID<sup>®</sup> Configuration Utilityの終了

MegaRAID<sup>®</sup> Configuration Utilityの終了方法を以下に示します。

- MegaRAID<sup>®</sup> Configuration UtilityのTOPメニューで<ESC>キーを押す。 確認のメッセージが表示されます。
- 2. [Yes]を選択する。
- 3. 次のようなメッセージが表示されたら、<CTRL>+<ALT>+<DEL>キーを押す。

Please Press Ctrl-Alt-Del to REBOOT the system.

ストリーミングサーバが再起動します。

## メニューツリー

MegaRAID<sup>®</sup> Configuration Utilityの設定一覧を以下に示します。

| $\diamond$ | : | 選択・実行パラメータ  | ●:設定パラメータ |   | : 情報表示 |
|------------|---|-------------|-----------|---|--------|
| ٠          | : | ロジカルドライブ生成後 | 設定(変更)可能  | * | : 実行不可 |

メニュー

説明

| Configure                                                                                                    | :Configuration設定を行う                                                                                                    |
|----------------------------------------------------------------------------------------------------|----------------------------------------------------------------------------------------------------|
| <ul> <li>Easy Configuration</li> <li>New Configuration</li> <li>View/Add Configuration</li> <li>Clear Configuration</li> <li>Specify Bootable Logical Drive</li> </ul>                                                                                                    | :Configurationの設定(固定値使用)<br>:Configurationの新規設定<br>:Configurationの追加設定、表示<br>:Configurationのクリア<br>:Bootするロジカルドライブを選択する                                                                                                    |
|                                                                                                    | :ロジカルドライブ初期化                                                                                                    |
| Objects                                                                                                    | :各種設定                                                                                                    |
| Adapter                                                                                                    | :ディスクアレイコントローラ設定                                                                                                    |
| Clear Configuration<br>FlexRAID PowerFail<br>* Memory Type<br>Fast Initialization<br>* Disk Spin up Timing<br>* Chip Set Type<br>Cache Flush Timing<br>Rebuild Rate<br>Alarm Control<br>Other Adapter Information                                                                                                    | <ul> <li>*1 : Configurationのクリア<br/>: リビルド時電源断再起動、続行の設定<br/>: キャッシュ情報</li> <li>*2 : 高速イニシャライズの設定</li> <li>*3 : ハードディスクのSpin-upの設定<br/>: Chipset情報</li> <li>*4 : Cache Flushタイミングの設定</li> <li>*5 : Rebuild Rateの設定</li> <li>*6 : アラーム音 (ON/OFF) 設定<br/>: ボード情報表示 (FWバージョン他)</li> </ul>                      |
| <ul> <li>FW Support</li> <li>FW Ver</li> <li>BIOS Ver</li> <li>DRAM</li> <li>Adapter Type</li> <li>Factory Default</li> <li>Disable(Enable) BIOS</li> <li>Emulation</li> <li>Auto Rebuild         <ul> <li>Initiator ID</li> </ul> </li> <li>Multiple PCI Delayed Trans</li> <li>Force Boot</li> <li>Coercion Algorithm</li> </ul> | <ul> <li>: FW種類</li> <li>: FWバージョン</li> <li>: BIOSバージョン</li> <li>: メモリ容量</li> <li>: ボードシリーズNo.</li> <li>: デフォルト値に設定</li> <li>*8 : 制御モード設定</li> <li>*9 : オートリビルドEnabled/Disabled設定</li> <li>: Initiator ID No.の表示</li> <li>*10 : PCIバスブリッジの設定</li> <li>*11 : コンフィグレーション情報(HDD)の強制設定</li> <li>*12</li> </ul> |
| A B                                                                                                    |                                                                                                    |

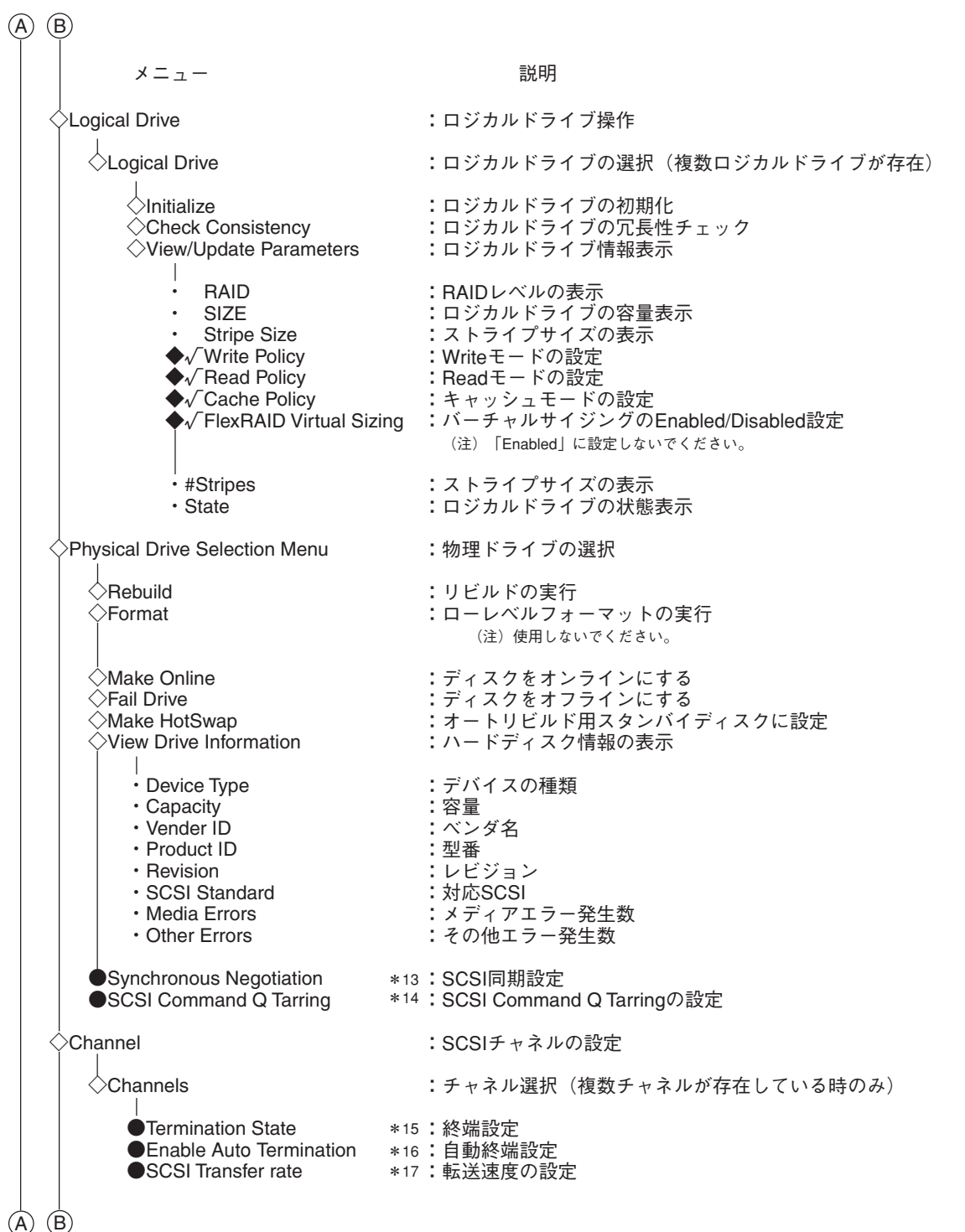

マザーボードのセットアップ

|                                                        | B                                                                                                    |                                                                                           |
|--------------------------------------------------------|----------------------------------------------------------------------------------------------------|-------------------------------------------------------------------------------------------|
|                                                        | メニュー                                                                                                    | 説明                                                                                        |
|                                                        | Battery Information                                                                                                    | :バッテリ情報                                                                                   |
|                                                        | <ul> <li>Backup Module</li> <li>Battery Pack</li> <li>Temperature</li> <li>Voltage</li> <li>Fast Charging</li> <li>No of Cycles</li> </ul> | : バッテリのモジュールの有無<br>: バッテリの有無<br>: 温度状態<br>: 電圧状態<br>: FAST充電状況<br>: 充電回数の表示<br>: 充電回数のクリア |
| <pre></pre>                                            | prmat                                                                                                    | <ul> <li>・ローレベルフォーマット</li> <li>(注)使用しないでください。</li> </ul>                                  |
| │<br>◇Rebuild<br>◇Check Consistency<br>◇Select Adapter |                                                                                                    | :リビルドの実行<br>:ロジカルドライブの冗長性チェック<br>:ディスクアレイコントローラの選択<br>(コントローラ1枚実装の時は表示されない)               |

| No.         | 設定パラメータ                    | 設定パラメータ      出荷時設定                 |            |  |
|-------------|----------------------------|------------------------------------|------------|--|
| *1          | FlexRAID PowerFail         | Enabled 不可                         |            |  |
| *2          | Fast Initialization        | On                                 | 미          |  |
| <b>*</b> 3  | Disk Spin-up Timing        | 2 disks every 6 secs               | 不可         |  |
| *4          | Cache Flush Timing         | Cache Flush Timing Every 4 seconds |            |  |
| <b>*</b> 5  | Rebuild Rate               | 30%                                | 可          |  |
| <b>*</b> 6  | Alarm Control              | Disabled Alarm                     | 不可         |  |
| <b>*</b> 7  | Disable(Enable) BIOS       | Enabled<br>(表示:Disable BIOS) 不可    |            |  |
| <b>*</b> 8  | Emulation                  | MASS Storage                       | 不可         |  |
| <b>*</b> 9  | Auto Rebuild               | Enabled                            | 不可         |  |
| <b>*</b> 10 | Multiple PCI Delayed Trans | Enabled                            | 不可         |  |
| <b>*</b> 11 | Force Boot                 | Off                                | 不可         |  |
| <b>*</b> 12 | Coercion Algorithm         | None                               | None 不可    |  |
| <b>*</b> 13 | Synchronous Negotiation    | Enabled                            | Enabled 不可 |  |
| <b>*</b> 14 | SCSI Command Q Tagging     | Enhanced QTAG Scheduling           | uling 不可   |  |
| <b>*</b> 15 | Termination State          | Enabled                            | 不可         |  |
| <b>*</b> 16 | Enable Auto Termination    | No                                 | 不可         |  |
| <b>*</b> 17 | SCSI Transfer rate         | 320M                               | 320M 不可    |  |

MegaRAID<sup>®</sup> Configuration Utilityの各種設定値を以下に示します。

#### 出荷設定変更について

以下の項目は、設定を変更することができます。設定を変更したい場合は、各説明に 従って設定してください。

| <b>*</b> 2 | Fast Initialization : | 設定値「On」を推奨します。「On」設定ではディスクの先頭領 |
|------------|-----------------------|--------------------------------|
|            |                       | 域のみInitializeを行います。            |
| <b>*</b> 5 | Rebuild Rate :        | 設定値「30%」を推奨します。                |

FO 重要  Disable (Enabled) BIOSの設定の表示にご注意ください。表示は、変更する設定値 (現在の設定値の反対)を表示します。
 「Enabled」設定時: Disable BIOSを表示

[Disbaled]設定時: Enable BIOSを表示

- 「Factory Default」実行時は設定値が変更になります。「Factory Default」実行後は 各パラメータの再設定を行ってください。
- MegaRAID<sup>®</sup> Configuration Utilityのバージョンによっては、「Factory Default」の設定値が変更される場合があります。「Factory Default」実行後は各パラメータの設定を確認してください。
- 「Factory Default」実行後、ストリーミングサーバの再起動が必要です。

## MegaRAID<sup>®</sup> Configuration Utility操作手順

ここでは、MegaRAID<sup>®</sup> Configuration Utilityの操作手順について説明します。

## Configurationの新規作成/追加作成

Configurationの新規作成/追加作成の流れを以下に示します。

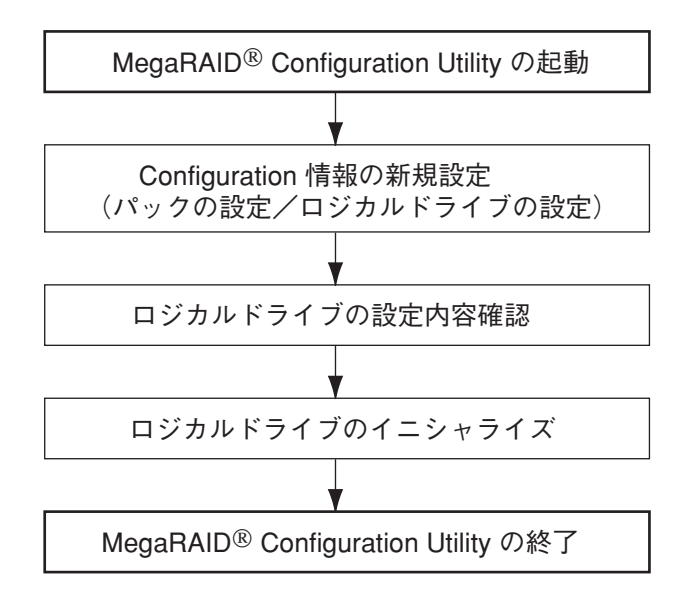

- 1. MegaRAID<sup>®</sup> Configuration Utilityを起動する。
- TOPメニュー(Management Menu)より、「Configure」→「New Configuration」を選択する。
   追加作成の場合は、「View/add Configuration」を選択します。

#### **₩**O III

- 「New Configuration」でConfigurationを作成の場合、既存のConfiguration情報が クリアされます。既存のConfiguration情報に追加作成の場合は、「View/add Configuration」を選択してください。
- 「Eazy Configuration」では、RAID10/RAID50の作成、ロジカルドライブ容量の設定 ができません。「New Configuration」か「View/Add Configuration」で作成してくだ さい。
- 3. 確認のメッセージ(Proceed?)が表示されるので、「Yes」を選択する。

SCAN DEVICEが開始され(画面下にスキャンの情報が表示されます)、終了すると、 「New Configuration - ARRAY SELECTION MENU」画面が表示されます。

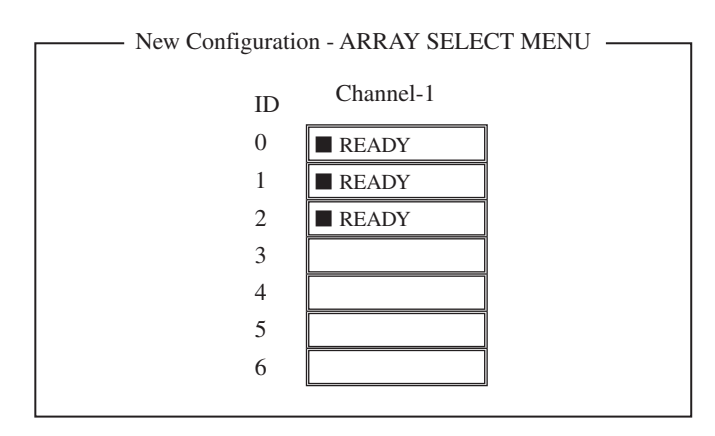

 カーソルキーでパックしたいハードディスクにカーソルを合わせ、<SPACE>キーを押す。 ハードディスクが選択され、選択したハードディスクの表示がREADYからONLINになり、 "Axx-xx"が点減します。

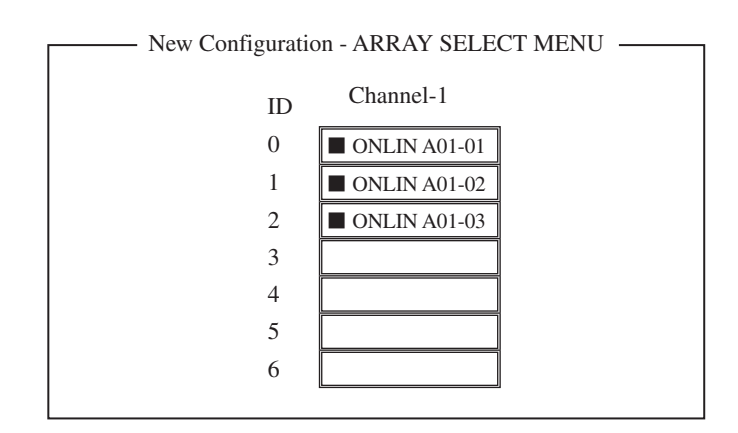

ハードディスクの選択が完了したら、<Enter>キーを押す。
 ハードディスクの選択が確定し、Axx-xx"の点滅が止まります。

6. <F10>キーを押してロジカルドライブの作成を行う。

「Logical Drives Configure」画面が表示されます(下図は、HDD3台、RAID5を例に示しています)。

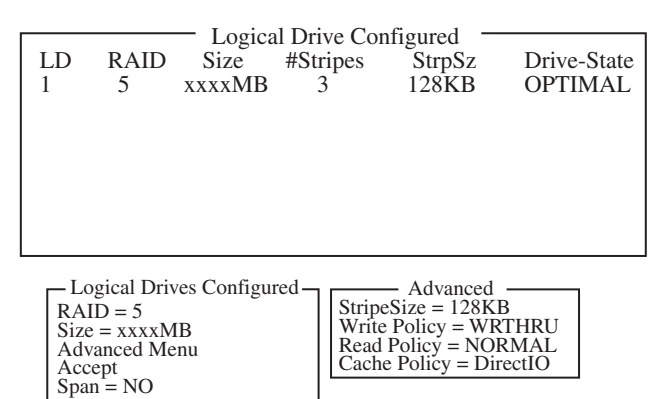

 カーソルキーで、「RAID」、「Size」、「Advanced Menu」を選択し、<Enter>キーを押す。 選択したい項目を確定させ、各値を設定します。「Advanced」を選択すると、「Advanced」画面 が表示されます。

それぞれの項目の詳細な設定については、次ページを参照してください。

- すべての設定が完了したら、「Accept」を選択して、<Enter>キーを押す。
   ロジカルドライブが生成され、「Logical Drive Configured」画面にロジカルドライブが表示されます。
- 9. ロジカルドライブを生成したら、<ESC>キーを押して画面を抜け、「Save Configuration?」画面 まで戻り、「Yes」を選択する。

Configurationがセーブされます。

- **10.** Configurationのセーブ完了メッセージが表示されたら、<ESC>キーでTOPメニュー画面まで戻る。
- TOPメニュー画面より「Objects」→「Logical Drive」→「View/Update Parameters」を選択して ロジカルドライブの情報を確認する。

「Write Policy」、「Read Policy」、「Cache Policy」の設定値は変更が可能です。

#### **₩**-O III

- ここで必ず、「√FlexRAID Virtual Sizing」が「DISABLED」に設定されていることを 確認してください。
- 「ENABLED」に設定しないでください。
- バーチャルサイジング機能は、仮想的な大きいサイズのディスク容量をオペレーティングシステムに見せているため、使用方法を誤ると、オペレーティングシステムのインストールやディスク領域の確保ができません。
- 12. TOPメニュー画面より「Initialize」を選択する。

「Logical Drives」画面が表示されます。

**13.** Initializeを行うロジカルドライブを<SPACE>キーを押して選択する。

<F2>キーを押すと、表示されているすべてのロジカルドライブが選択されます。

14. ロジカルドライブを選択したら、<F10>キーを押してInitializeを行う。

実行確認画面が表示されるので、「Yes」を選択するとInitializeが実行されます。

「Initialize Logical Drive Progress」画面のメータ表示が100%になったら、Initializeは完了です。 <ESC>キーでTOPメニューまで戻って、MegaRAID® Configuration Utilityを終了してください。

ここでは、「Logical Drives Configured」画面の設定項目について説明します。

#### RAID

RAIDレベルの設定を行います。次の表を参照して設定してください。

| パラメータ | 備考 |
|-------|----|
| 0     | _  |
| 1     | -  |
| 5     | _  |

パックを組んだハードディスクの数によって、選択可能なRAIDレベルが変わります。 また、RAID10、RAID50は、RAID1、RAID5の「SPAN=YES」で作成します(詳細な手順 については、この後の「SPANの設定方法」を参照してください)。

Size

ロジカルドライブのサイズを指定します。アレイコントローラ1枚で最大40個のロジカ ルドライブが作成できます。

#### Advanced Menu

ストライプサイズ、Write Policy、Read Policyなどの設定を行います。

- StripeSize

ストライプサイズの設定を行います。次の表を参照して設定してください。

| パラメータ | 備考            |
|-------|---------------|
| 2     | _             |
| 4     | _             |
| 8     | _             |
| 16    | _             |
| 32    | _             |
| 64    | _             |
| 128   | デフォルト表示、推奨設定値 |

- Write Policy

Write Policyの設定を行います。次の表を参照して設定してください。

| パラメータ  | 備考                  |
|--------|---------------------|
| WRTHRU | ライトスルー、デフォルト表示      |
| WRBACK | ライトバック、BBU実装時は推奨設定値 |

- Read Policy

Read Policyの設定を行います。次の表を参照して設定してください。

| パラメータ    | 備考                                     |  |
|----------|----------------------------------------|--|
| NORMAL   | 先読みを行わない、デフォルト表示、推奨設定値                 |  |
| READHEAD | 先読みを行う                                 |  |
| ADAPTIVE | 2回連続して継続したセクタに対してアクセスを行った場合、<br>先読みを行う |  |

#### - Cache Policy

Cache Policyの設定を行います。次の表を参照して設定してください。

| パラメータ     | 備考                  |  |
|-----------|---------------------|--|
| Cached IO | 読み込んだデータをメモリにバッファする |  |
| Direct IO | デフォルト表示、推奨設定値       |  |

– Span

Span設定を行います。

| パラメータ   | 備考       |
|---------|----------|
| CANSPAN | SPAN=YES |
| NOSPAN  | SPAN=NO  |

パックを組んだハードディスクの構成がSPAN設定可能な場合はデフォルトで「YES」 が表示されます。また、SPAN実行時は、パックを組む時に図の様に2組以上の同一 パックを作成します(RAID10、RAID50作成時:詳細な手順はこの後の「SPANの 設定方法」を参照してください)。

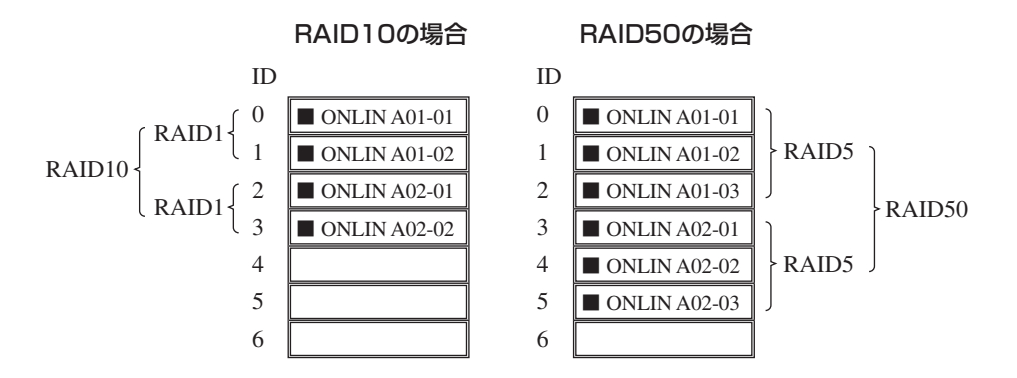

## マニュアルリビルド

マニュアルリビルド実行の流れを以下に示します。

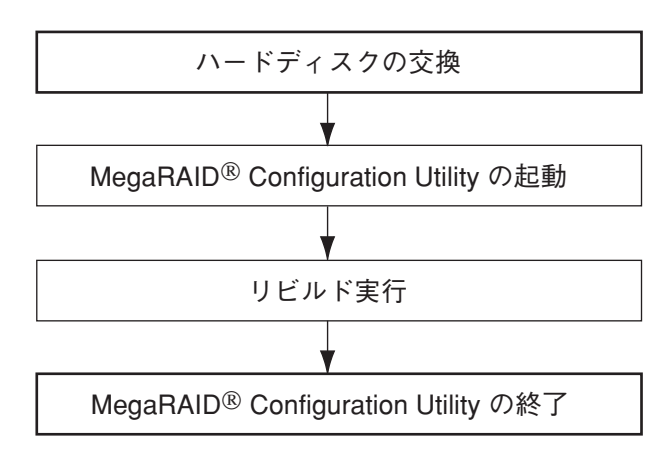

- 1. ハードディスクを交換し、ストリーミングサーバを起動させる。
- 2. MegaRAID<sup>®</sup> Configuration Utilityを起動する。
- 3. TOPメニューより、「Rebuild」を選択する。

以下のような「Rebuild - PHYSICAL DRIVES SELECTION MENU」画面が表示されます。

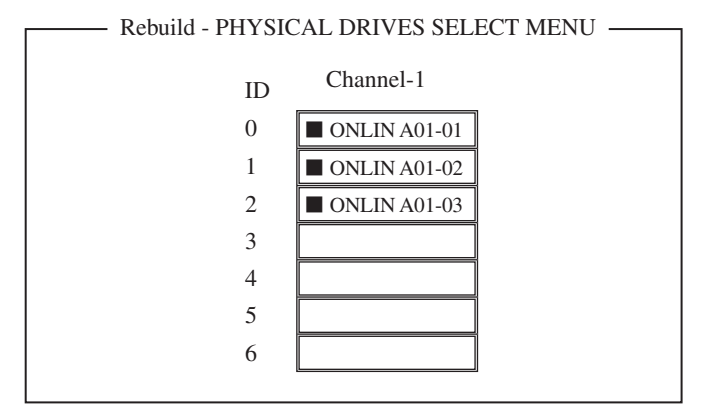

- FAILJになっているハードディスクにカーソルを合わせ、<SPACE>キーで選択する。 複数のハードディスクを選択することができます(同時リビルド)。 ハードディスクが選択されると、「FAILJの表示が点滅します。
- 5. ハードディスクの選択が完了したら、<F10>キーを押してリビルドを実行する。
- 6. 確認の画面が表示されるので、「Yes」を選択する。

リビルドがスタートします。

「Rebuild Physical Drives in Progress」画面のメータ表示が100%になったらリビルド完了です。

<ESC>キーでTOPメニューまで戻って、MegaRAID<sup>®</sup> Configuration Utilityを終了し、ストリー ミングサーバを再起動してください。

### ホットスペアの設定

ホットスペアの設定の流れを以下に示します。

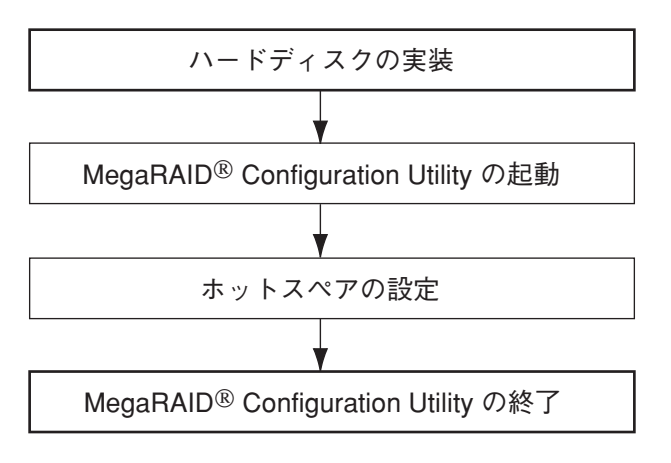

- 1. ホットスペア用のハードディスクを実装し、ストリーミングサーバを起動させる。
- 2. MegaRAID<sup>®</sup> Configuration Utilityを起動する。
- 3. TOPメニューより、「Objects」→「Physical Drive」を選択する。

以下のような「Objects - PHYSICAL DRIVES SELECTION MENU」画面が表示されます。

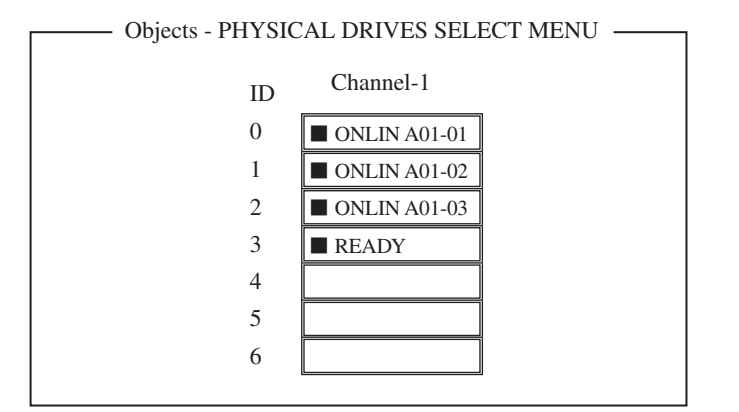

- ホットスペアに設定するハードディスクにカーソルを合わせて、<ENTER>キーを押す。 「Channel X, Target X」の画面が表示されます。
- 「Make HotSpare」を選択する。
   確認の画面が表示されます。
- **6.**「Yes」を選択する。

ハードディスクの表示が、「HOTSP」に変更されます。

7. <ESC>キーでTOPメニューまで戻って、MegaRAID<sup>®</sup> Configuration Utilityを終了させる。

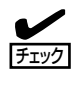

- ホットスペアの設定を取り消すには、「Objects」→「Physical Drive」→「Fail Drive」を 選択します。
- ホットスペア用ハードディスクが複数(同一容量)ある場合は、CH番号/ID番号が 小さいハードディスクから順にリビルドが実施されます。

### **Consistency Check**

Consistency Checkの実行の流れを以下に示します。Consistency Checkをスケジュール 設定については、「EXPRESSBUILDER」CD-ROM内の「Power Console Plusユーザーズマ ニュアル」を参照してください。

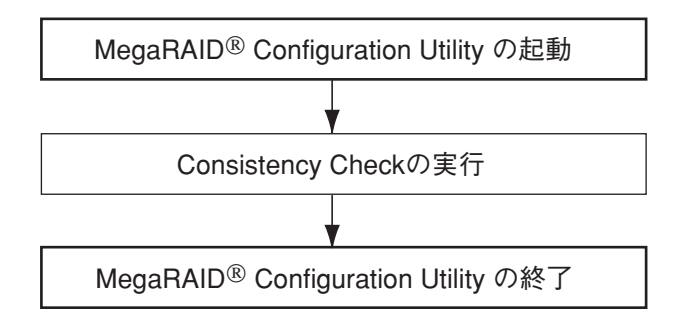

- 1. MegaRAID<sup>®</sup> Configuration Utilityを起動する。
- TOPメニューより、「Check Consistency」を選択する。
   「Logical Drives」の画面が表示されます。
- Consistency Checkを行うロジカルドライブにカーソルを合わせ、スペースキーを押す。 ロジカルドライブが選択されます。 また、<F2>キーを押すと、表示されているすべてのロジカルドライブが選択されます。
- ロジカルドライブを選択したら、<F10>キーを押して、Consistency Checkを行う。
   確認画面が表示されるので、「Yes」を選択するとConsistency Checkが実行されます。

「Check Consistency Progress」画面のメータ表示が100%になったら、Consistency Checkは 完了です。

5. <ESC>キーでTOPメニューまで戻って、MegaRAID<sup>®</sup> Configuration Utilityを終了させる。

- O コンフィグレーションの作成を行った時は、必ず、Consistency Checkを実行してくだ 主要 さい。

## SPANの設定

以下に、RAID1および、RAID5のSPAN設定(RAID10、RAID50)手順を説明します。

## RAID10

ハードディスク4台を接続した場合を例に手順を説明します(RAID1の2スパン設定)。

1. Configuration実行画面を表示する。

TOP画面から、「Configure」→「New Configuration」を選択すると、以下の画面が表示されま す。Channel-1のメニュー画面で、ID=0の場所にカーソルが表示されます。

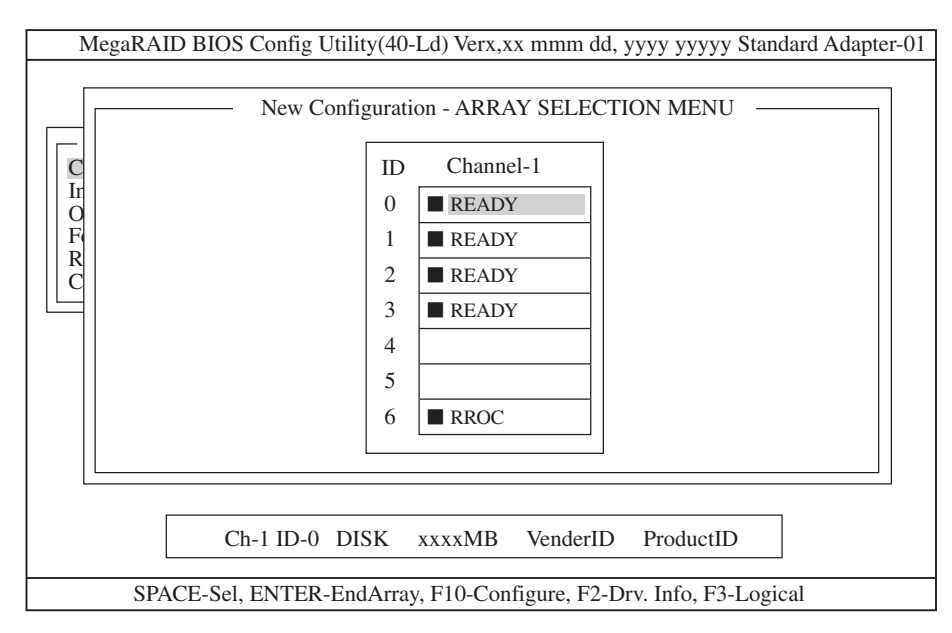

2. ID=0/1を選択する。

スペースキーを押すと、ID=0は「ONLIN A01-01」に表示が変わり、「A01-01」は点滅表示になります(カーソルは、ID=1に自動的に移動)。

同様に、ID=1でもスペースキーを押します(「A01-02」も点滅し、カーソルはID=2に移動)。

ハードディスク2台(ID=0/1)を選択したら、<Enter>キーを押し、確定します(「A01-01/02」の点 滅が停止します)。

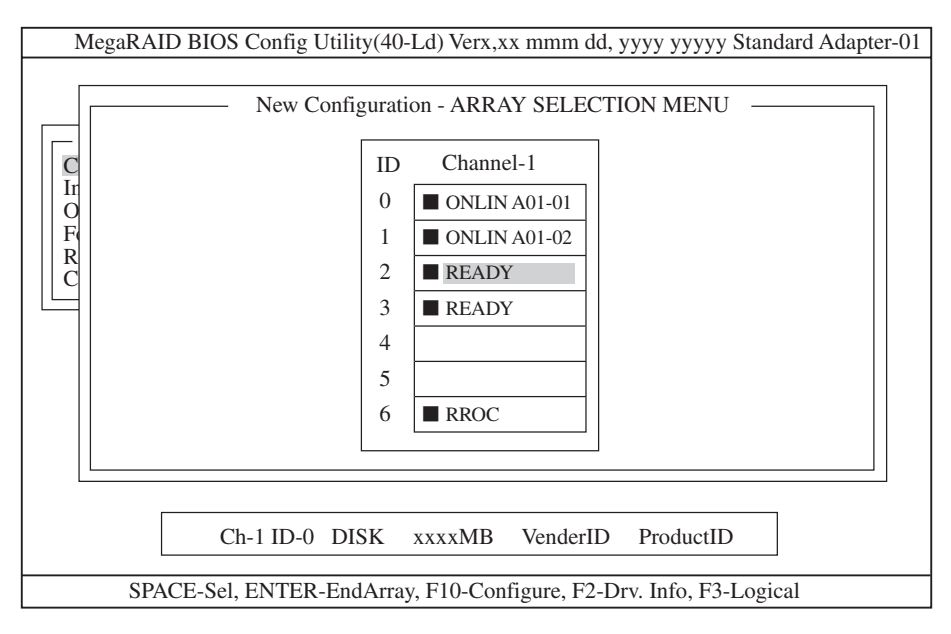

3. ID=2/3を選択する。

次に、手順2の状態で、ID=0/1と同様にスペースキーを押してID=2/3を選択し、<Enter>キーを 押して確定します(表示は「ONLIN A02-01/02」に変わります)。

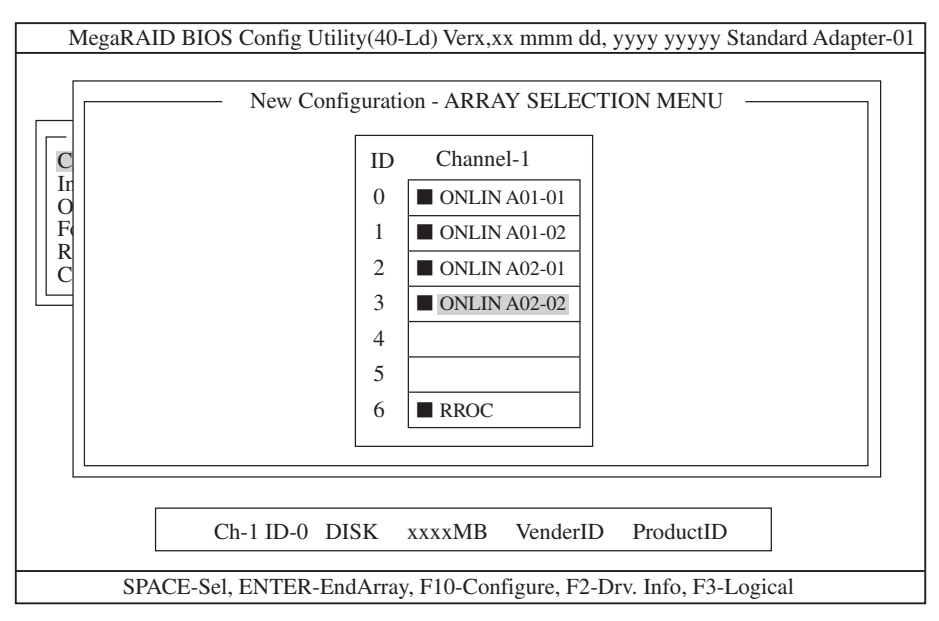

4. ロジカルドライブの設定をする。

手順3の状態で<F10>キーを押すと、以下の画面が表示されます。各項目に設定を行ってください。さらに、「Advance Menu」を選択するとサブメニュー「Advanced」画面が表示されます。

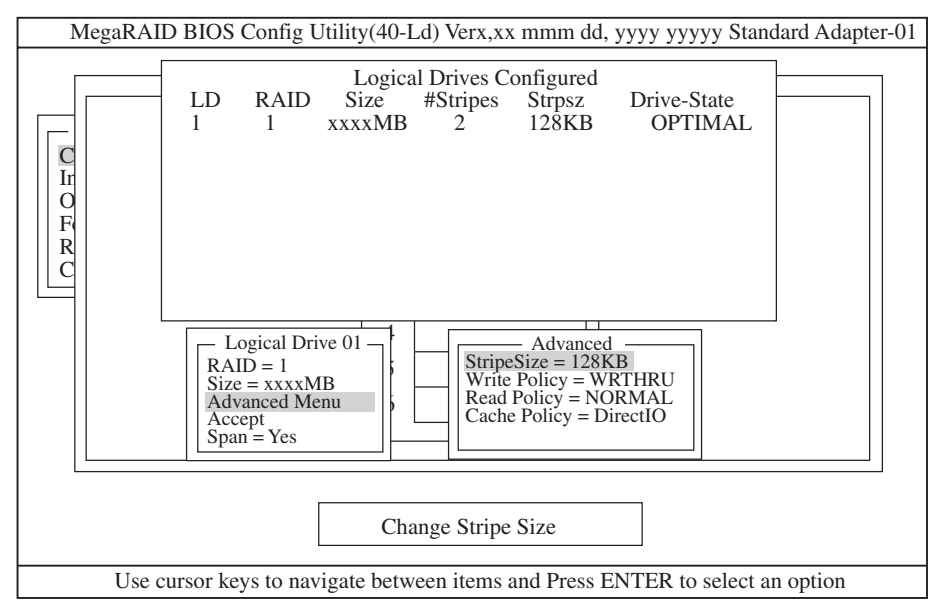

設定内容は以下のようになっています。

| 設定項目     |              | デフォルト(初期値)    | 設定内容                          |
|----------|--------------|---------------|-------------------------------|
| RAID     |              | 1             | 0/1                           |
| Size     |              | 全容量(ロジカルドライブ) | 全容量                           |
| Advanced | Stripe Size  | 128KB         | 2/4/8/16/32/64/128            |
|          | Write Policy | WRTHRU        | WRTHRU/WRBACK                 |
|          | Read Policy  | NORMAL        | NORMAL/READAHEAD/<br>ADAPTIVE |
|          | Cache Policy | Direct IO     | Direct IO/Cached IO           |
| Span     |              | YES           | CANSPAN (YES)/<br>NOSPAN (NO) |

#### 

- 「Logical Drive XX」メニュー画面からサブメニュー「Advanced」画面には、「Advaned Menu」 を選択して<Enter>キーを押すと移ります。また、「Logical Drive XX」メニュ画面に戻る場合 は、<Esc>キーを押すと戻ります。戻った場合は、カーソルは「Accept」に移動します。
- RAID10作成時は、ロジカルドライブのサイズは、全容量に設定してください。ロジカル ドライブのサイズを変更するとスパンが設定できません。

5. 設定を確定する。

手順4の設定が終了したら、「Logical Drive X」画面の「Accept」を選択し、<Enter>キーを押すと、設定内容は確定します。確定すると、「Logical Drive Configured」画面の該当ロジカルドライブは、「緑色」(未設定)から「水色」(設定済み)に変わります。確定の識別は、文字の色で判断してください。

また、設定を再度設定したい場合は、<Esc>キーを押して、「Save Configuration?」画面で「No」 を選択して、「New Configuration」からやり直してください。

6. 設定を保存する。

手順5の確定が終了したら、<Esc>キーまたは<Enter>キーを押します。「Save Configuration?」 画面が表示されたら、「YES」を選択して<Enter>キーを押します。

| MegaRAID BIOS Config Utility(40-Ld) Verx,xx mmm dd, yyyy yyyyy Standard Adapter-01                                                                                                    |
|----------------------------------------------------------------------------------------------------|
| Managemen       Configure         Configure       New Configuration         New Configuration       YES         No       Clear Configuration         Objects       Specif         Format       LD         Rebuild       Check Consistency         LD       RAID         Size       #Stripes         Stripes       OPTIMAL |
| Select YES Or NO                                                                                                    |
| ENTER - Select                                                                                                    |

保存が終了すると以下の画面のように保存が完了したメッセージのポップアップが表示されます。どれかキーを押してください。画面は「Configure」画面に戻りますので、これでRAID10の ロジカルドライブの作成は終了です。

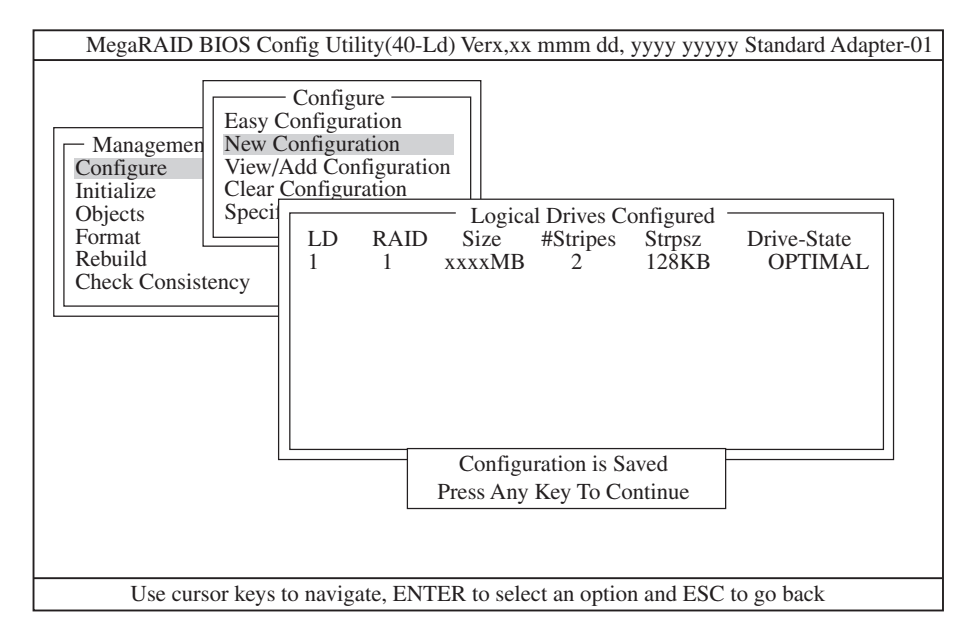

#### ਜ−0 ≣ੋੋੋੋ

ロジカルドライブ作成後は、必ず「Initialize」および「Check Consistency」を実施してください。

## RAID50

ハードディスクを6台を接続した場合を例に手順を説明します(RAID5の2スパン設定)。

1. Configuration実行画面を表示する。

TOP画面から、「Configure」→「New Configuration」を選択すると、以下の画面が表示されます。Channel-1のメニュー画面で、ID=0の場所にカーソルが表示されます。

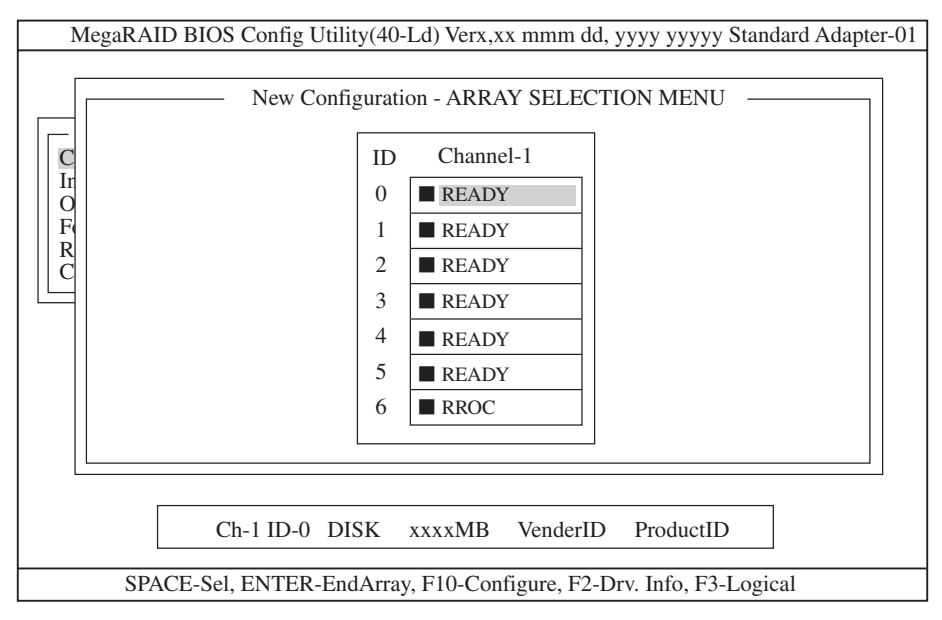

2. ID=0/1/2を選択する。

スペースキーを押すと、ID=0は「ONLIN A01-01」に表示が変わり、「A01-01」は点滅表示になり ます(カーソルは、ID=1に自動的に移動)。

同様に、ID=1/2でもスペースキーを押します(「A01-02/03」も点滅し、カーソルはID=3に移動)。

ハードディスク3台(ID=0/1/2)を選択したら、<Enter>キーを押し、確定します(「A01-01/02/03」の点滅が停止します)。

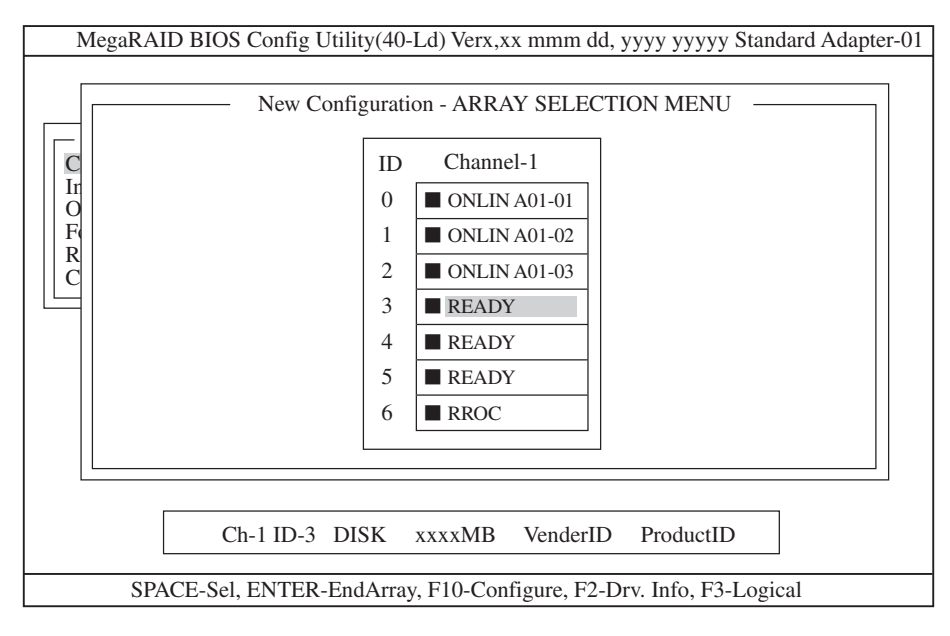

3. ID=3/4/5を選択する。

次に、手順2の状態で、ID=0/1/2と同様にスペースキーを押してID=3/4/5を選択し、<Enter> キーを押して確定します(表示は「ONLIN A02-01/02/03」に変わります)。

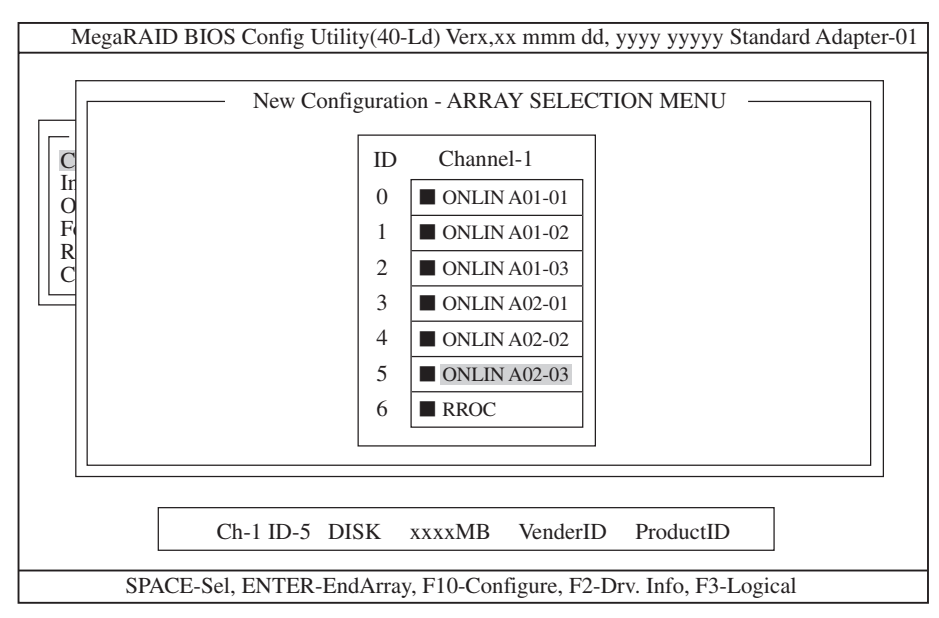

4. ロジカルドライブの設定をする。

手順3の状態で<F10>キーを押すと、以下の画面が表示されます。各項目に設定を行ってください。さらに、「Advance Menu」を選択するとサブメニュー「Advanced」画面が表示されます。

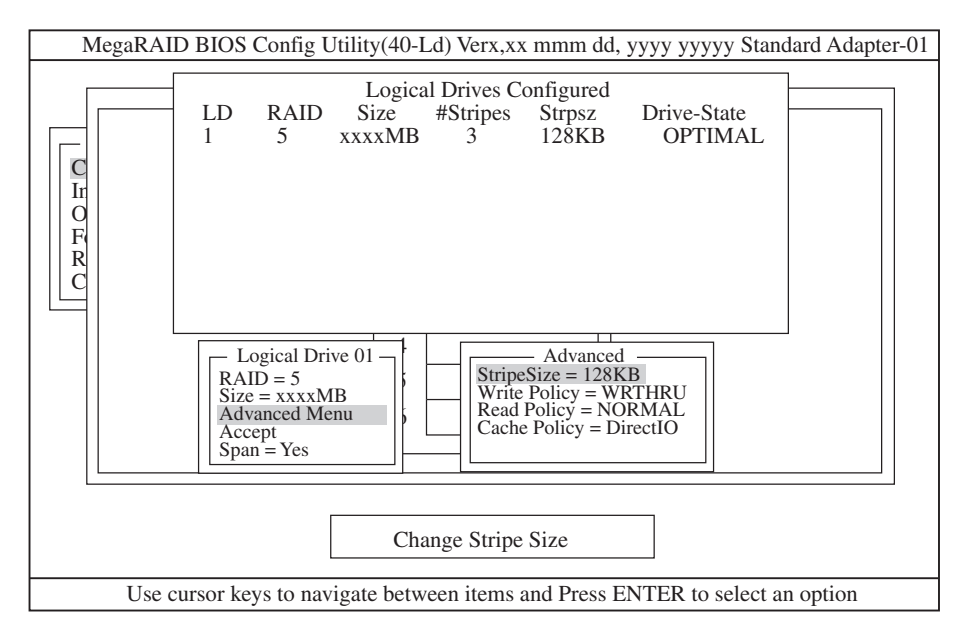

設定内容は以下のようになっています。

| 設定項目     |              | デフォルト(初期値)    | 設定内容                          |  |
|----------|--------------|---------------|-------------------------------|--|
| RAID     |              | 5             | 0/5                           |  |
| Size     |              | 全容量(ロジカルドライブ) | 全容量                           |  |
| Advanced | Stripe Size  | 128KB         | 2/4/8/16/32/64/128            |  |
|          | Write Policy | WRTHRU        | WRTHRU/WRBACK                 |  |
|          | Read Policy  | NORMAL        | NORMAL/READAHEAD/<br>ADAPTIVE |  |
|          | Cache Policy | Direct IO     | Direct IO/Cached IO           |  |
| Span     |              | YES           | CANSPAN (YES)/<br>NOSPAN (NO) |  |

#### 

- 「Logical Drive XX」メニュー画面からサブメニュー「Advanced」画面には、「Advaned Menu」 を選択して<Enter>キーを押すと移ります。また、「Logical Drive XX」メニュ画面に戻る場合 は、<Esc>キーを押すと戻ります。戻った場合は、カーソルは「Accept」に移動します。
- RAID50作成時は、ロジカルドライブのサイズは、全容量に設定してください。ロジカルド ライブのサイズを変更するとスパンが設定できません。
- 5. 設定を確定する。

手順4の設定が終了したら、「Logical Drive X」画面の「Accept」を選択し、<Enter>キーを押すと、設定内容は確定します。確定すると、「Logical Drives Configured」画面の該当ロジカルドライブは、「緑色」(未設定)から「水色」(設定済み)に変わります。確定の識別は、文字の色で判断してください。

また、設定を再度設定したい場合は、<Esc>キーを押して、「Save Configuration?」画面で「No」 を選択して、「New Configuration」からやり直してください。

6. 設定を保存する。

手順5の確定が終了したら、<Esc>キーまたは<Enter>キーを押します。「Save Configuration?」 画面が表示されたら、「YES」を選択して<Enter>キーを押します。

| MegaRAID BIOS Config Utility(40-Ld) Verx,xx mmm dd, yyyy yyyy Standard Adapter-01          Managemen       Configure         Initialize       New Configuration         Objects       Specif         Format       LD         Rebuild       Check Consistency         LD       RAID         Size       #Stripes         Stripes       Drive-State         1       5         xxxxMB       3         128KB       OPTIMAL |                                                                                                    |  |  |  |  |  |
|----------------------------------------------------------------------------------------------------|----------------------------------------------------------------------------------------------------|--|--|--|--|--|
| Management<br>Configure<br>Initialize<br>Objects<br>Format<br>Rebuild<br>Check Consistency       Configuration<br>New Configuration<br>View/Add Configuration<br>Clear Configuration<br>Specif       Save Configuration?<br>YES<br>NO         Logical Drives Configured<br>LD RAID Size #Stripes Strpsz Drive-State<br>1 5 xxxxMB 3 128KB OPTIMAL         Select YES Or NO                                            | MegaRAID BIOS Config Utility(40-Ld) Verx,xx mmm dd, yyyy yyyyy Standard Adapter-01                                                                                                    |  |  |  |  |  |
| Select YES Or NO                                                                                                    | Managemer       Configuration         Initialize       New Configuration         Objects       No         Format       Logical Drives Configured         Rebuild       LD       RAID         Check Consistency       1       5       xxxxMB         State       State       OPTIMAL |  |  |  |  |  |
|                                                                                                    |                                                                                                    |  |  |  |  |  |
| ENTER - Select                                                                                                    |                                                                                                    |  |  |  |  |  |

保存が終了すると以下の画面のように保存が完了したメッセージのポップアップが表示されます。どれかキーを押してください。画面は「Configure」画面に戻りますので、これでRAID10のロジカルドライブの作成は終了です。

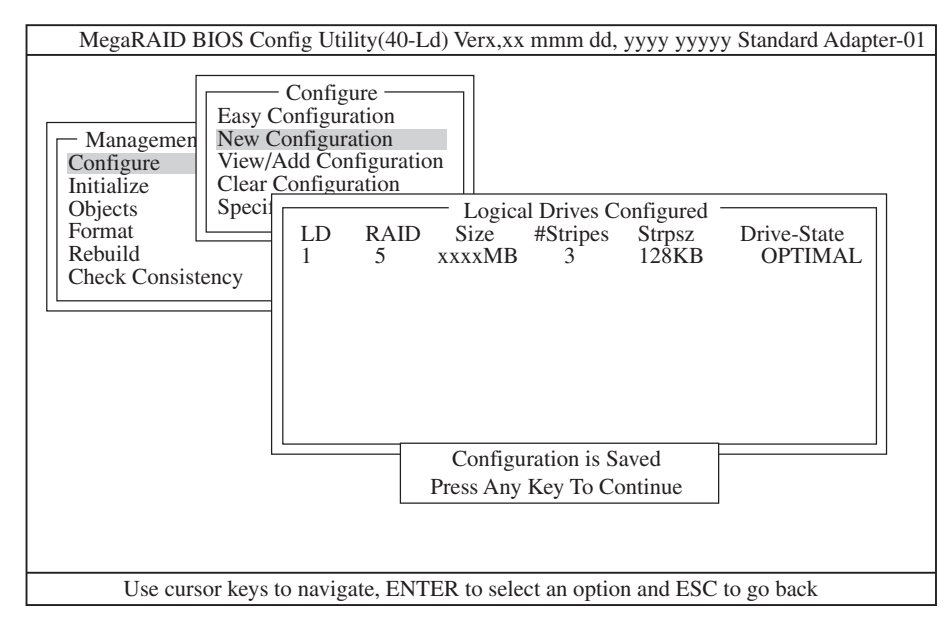

#### **₩**O III

ロジカルドライブ作成後は、必ず「Initialize」および「Check Consistency」を実施してください。

### その他の項目の設定方法

ここでは、その他の項目の設定方法を示します。

#### [Select Adapter]

ディスクアレイコントローラを複数実装した場合に選択します。

各コンフィグレーションはコントローラ単位で行われます。ディスクアレイコントローラの Adapter番号は、搭載するPCIスロットによって決定されます。

#### [Clear Configuration]

コンフィグレーション情報のクリアを行います。

TOPメニューより、「Configure」→「Clear Configuration」を選択して、「Clear Configuration」を実行すると、ディスクアレイコントローラ、ハードディスクのコンフィグ レーション情報がクリアされます。「Clear Configuration」を実行すると、ディスクアレイ コントローラのすべてのチャネルのコンフィグレーション情報がクリアされます。

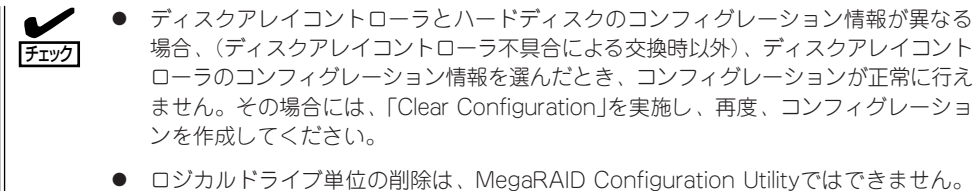

Power Console Plusを使用してください。

#### [Make Online]

Fail状態のハードディスクをオンラインにします。

TOPメニューより、「Objects」→「Physical Drive」→ハードディスク選択→「Make Online」 を選択します。

#### [Alarm Control]

アラームのON/OFF設定、現在鳴っているアラームの停止を行います。

| TOPメニューより、 | 「Objects」→「 | Adapter」→「Alarm | Controllを選択し | します。  |
|------------|-------------|-----------------|--------------|-------|
|            | 100,00001   |                 |              | . 0 0 |

| 設定項目          | 設定内容                               |  |  |
|---------------|------------------------------------|--|--|
| Disable Alarm | アラームOFF設定                          |  |  |
| Enable Alarm  | アラームON設定                           |  |  |
| Silence Alarm | 現在鳴っているアラームを停止させます。<br>設定はON設定のまま。 |  |  |

#### [Battery]

バッテリ情報の表示や、充電回数のクリアを行います。

- バッテリ情報の表示

TOPメニューより、「Objects」→「Battery Information」を選択します。

| 項目                | 表示          | 意味     |  |  |
|-------------------|-------------|--------|--|--|
| Backup Module     | PRESENT     | パッテリ接続 |  |  |
| Battery Pack      | PRESENT     |        |  |  |
| Temperature       | GOOD        | 温度正常   |  |  |
| Voltage           | GOOD        | 電圧正常   |  |  |
| Fact Charging     | COMPLETED   | 充電完了   |  |  |
| Fast Chial yil ly | IN_PROGRESS | 充電中    |  |  |
| No of Cycles      | ***         | 充電回数   |  |  |

- 充電回数のクリア

TOPメニューより、「Objects」→「Reset Battery Charge Counter」を選択します。 確認メッセージが表示されるので、「YES」を選択すると充電回数がクリアされます。

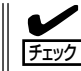

バッテリ交換時は充電回数をクリアしてください。バッテリの交換時期は、2年または 充電回数500回です。
## [Rebuild Rate]

Rebuild Rateを設定します。

TOPメニューより、「Objects」→「Adapter」→「Rebuild Rate」を選択すると、「Rebuild Rate」を0%~100%の範囲で設定することができます。デフォルト値は(設定推奨値)30% です。

## 「ハードディスク情報」

ハードディスクの情報を確認できます。

TOPメニューより、「Objects」→「Physical Drive」→ハードディスク選択→「View Drive Information」を選択してください。

## 「フォーマット」

「Format」機能はサポートしていません。「Format」機能は使用しないでください。

NEC製のハードディスクはフォーマットした状態で出荷しています。フォーマットの必要 はありません。フォーマットを実行すると、フォーマット完了までに1時間以上かかる場合 があります。フォーマット時間は、ご使用のハードディスクによって異なります。

| ~Memo~ |
|--------|
|        |
|        |
|        |
|        |
|        |
|        |
|        |
|        |
|        |
|        |
|        |
|        |
|        |
|        |
|        |
|        |
|        |
|        |
|        |
|        |
|        |
|        |
|        |
|        |
|        |
|        |
|        |
|        |
|        |
|        |
|        |
|        |
|        |
|        |
|        |
|        |
|        |
|        |
|        |
|        |
|        |
|        |
|        |
|        |
|        |
|        |
|        |
|        |
|        |
|        |
|        |
|        |
|        |
|        |
|        |
|        |
|        |
|        |
|        |
|        |
|        |
|        |
|        |
|        |
|        |
|        |
|        |
|        |
|        |
|        |
|        |
|        |
|        |
|        |